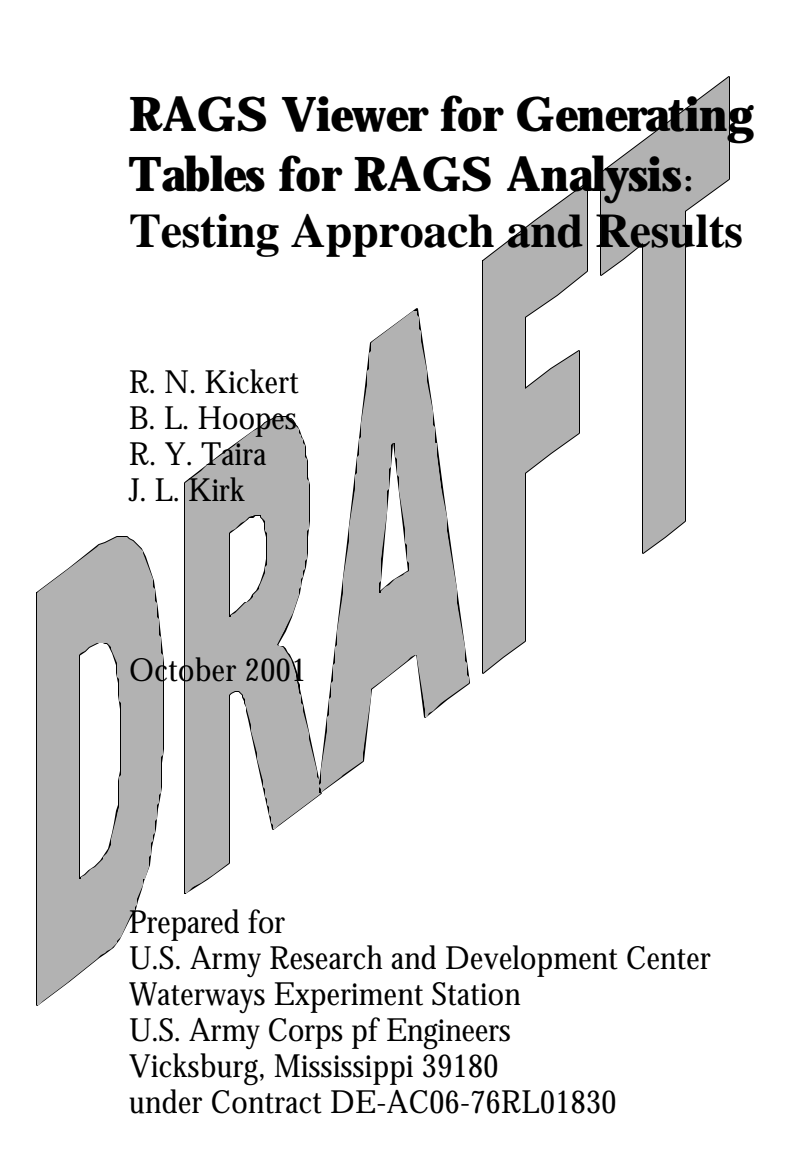

#### LEGAL NOTICE

This report was prepared by Battelle Memorial Institute (Battelle) as an account of sponsored research activities. Neither Client nor Battelle nor any person acting on behalf of either:

MAKES ANY WARRANTY OR REPRESENTATION, EXPRESS OR IMPLIED, with respect to the accuracy, completeness, or usefulness of the information contained in this report, or that the use of any information, apparatus, process, or composition disclosed in this report may not infringe privately owned rights; or

Assumes any liabilities with respect to the use of, or for damages resulting from the use of, any information, apparatus, process, or composition disclosed in this report.

Reference herein to any specific commercial product, process, or service by trade name, trademark, manufacturer, or otherwise, does not necessarily constitute or imply its endorsement, recommendation, or favoring by Battelle. The views and opinions of authors expressed herein do not necessarily state or reflect those of Battelle.

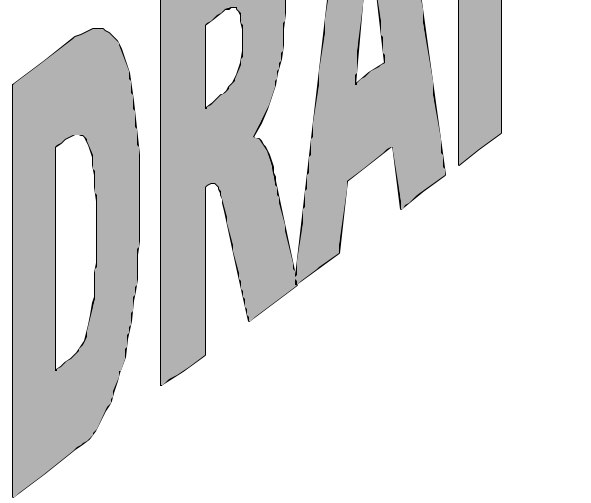

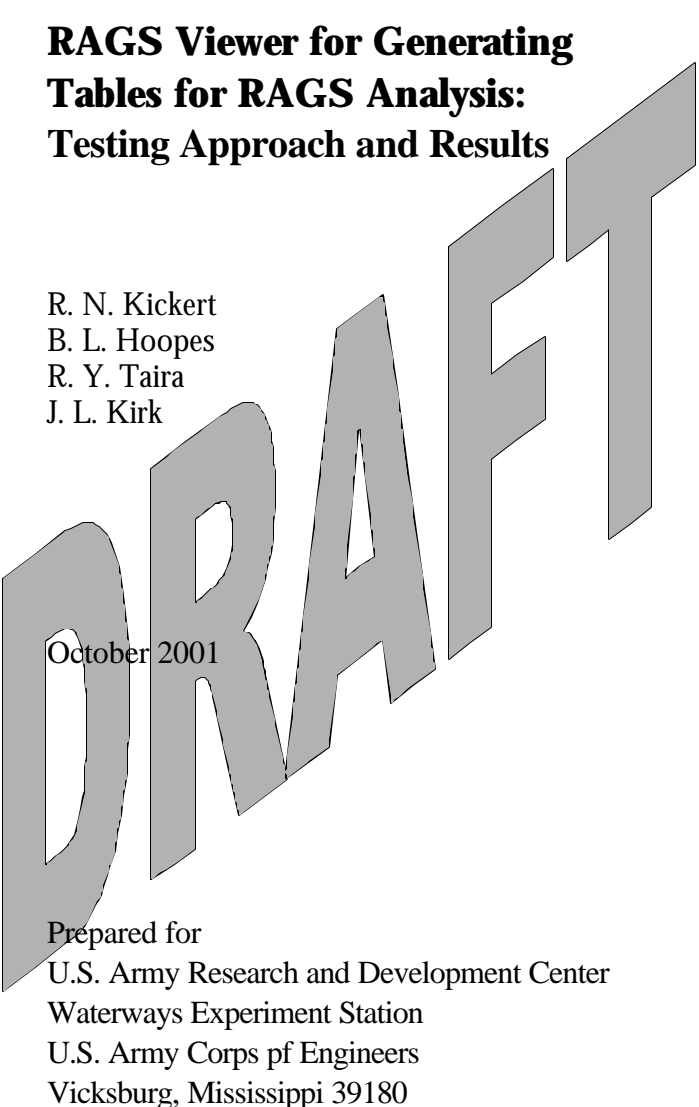

under Contract DE-AC06-76RL01830

Pacific Northwest National Laboratory Richland, Washington 99352

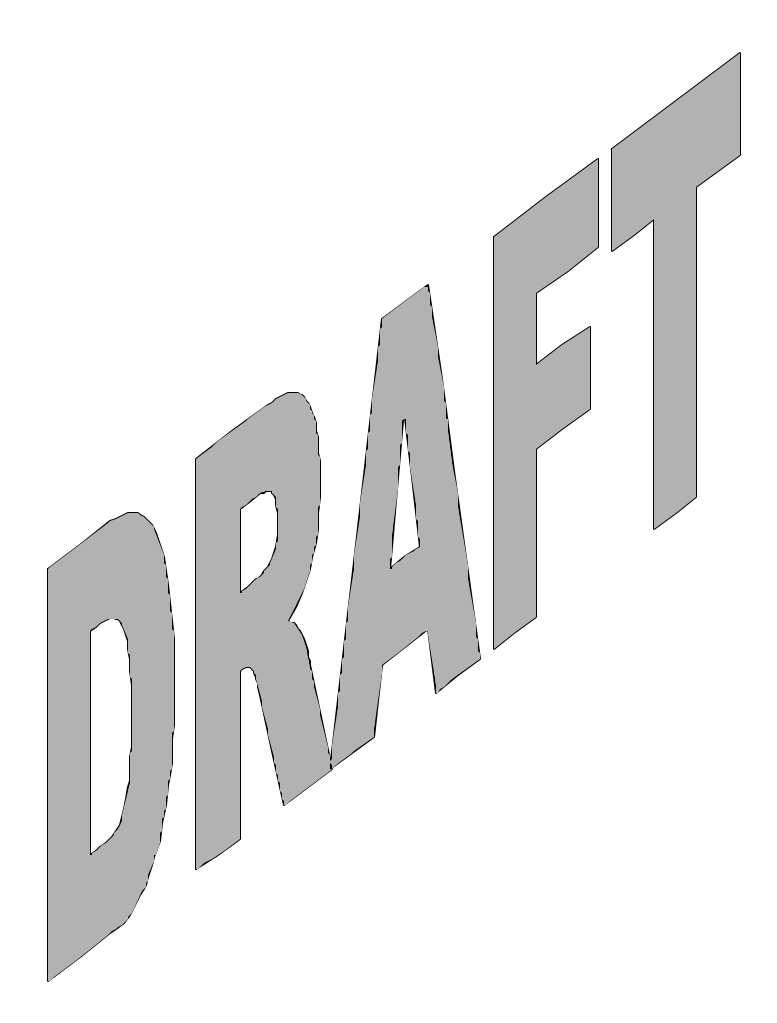

## Summary

The test plan that was designed and conducted for the RAGS Viewer is described. This Viewer is a set of programs that enable the Framework for Analysis of Risk in Multimedia Environmental Systems to generate the tables required for a RAGS analysis. Summaries of the requirements on which testing was based are provided as well as descriptions of test cases and the results of their implementation.

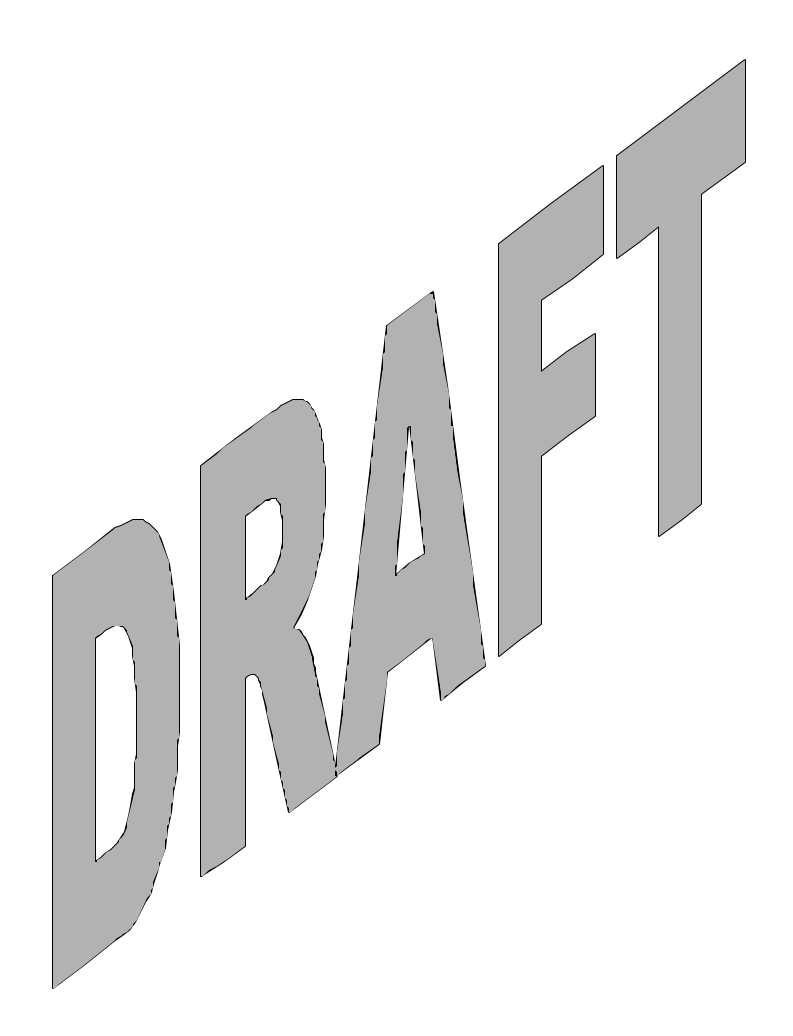

### Acronyms

- COPC contaminants of potential concern
- CT Central Tendency
- EPA U.S. Environmental Protection Agency
- FRAMES Framework for Analysis of Risk in Multimedia Environmental Systems
- RAGS Risk Assessment Guidelines for Superfund
- RAGS The D for RAGS is EPA's D-section of the entire RAGS procedure
- RME Reasonable Maximum Exposure

# Contents

| 1.0 Introduction                                                                      |
|---------------------------------------------------------------------------------------|
| 2.0 Risk Assessment Guidance for Superfund (Rags) Part D Report Generator Viewers 2.1 |
| 2.1 Summary of Requirements 2.1                                                       |
| 2.2.1 RAGS_01 (Dean's Creek Development Company)                                      |
| 2.2.1.1 Description and Rationale 2.2                                                 |
| 2.2.1.2 Input Data 2.5                                                                |
| 2.2.1.3 Expected Results                                                              |
| 2.2.1.4 Procedure 2.5                                                                 |
| 2.2.1.5 Results                                                                       |
| 2.2.2 RAGS_02 (Case1_gw)                                                              |
| 2.2.2.1 Description and Rationale                                                     |
| 2.2.2.2 Input Data                                                                    |
| 2.2.2.3 Expected Results 2.10                                                         |
| 2.2.2.4 Procedure                                                                     |
| 2.2.1.5 Results 2.17                                                                  |
| Appendix A: Deans Creek Example                                                       |
| Input Data A.2                                                                        |
| Contaminant Database Module A.3                                                       |
| Aquifer A.4                                                                           |

|                   |      |      |              | . 7         |
|-------------------|------|------|--------------|-------------|
| Exposure Pathways | <br> | <br> | <br><i>F</i> | <b>A</b> ./ |

| Receptor Intake  |      | <br>        | <br> | •••• | ••••• | A   | .8 |
|------------------|------|-------------|------|------|-------|-----|----|
| Health Impacts   |      | <br>••••    | <br> | •••• | ••••• | A   | .9 |
| Expected Results | •••• | <br>• • • • | <br> |      | 1     | A.1 | 10 |

# Testing Results ...... A.11

# Figures

| 21    | ERAMES Model for Deans Creek Development Company Example Used              |
|-------|----------------------------------------------------------------------------|
| 2.1.  | by EPA to Demonstrate the Filling out of RAGS Tables                       |
| 2.2.  | Input Display for Entering Chemical Concentrations 2.6                     |
| 2.3.  | System Flow Chart for the FRAMES Model "Case1_gw"                          |
| 2.4.  | Parameter settings for the Source Term in Case1_gw test case for RAGS 2.12 |
| 2.5.  | Parameter settings for the Vadosel in Casel_gw test case for RAGS 2.13     |
| 2.6.  | Parameter Settings for the Vadose2 in Case1_gw test Case for RAGS 2.14     |
| 2.7.  | Parameter settings for the Aquifer in Case1_gw test case for RAGS 2.15     |
| A.1.  | Multimedia Framework Screen                                                |
| A.2.  | Contaminant Selection Screen                                               |
| A.3.  | View screen to Aquifer_1_to_tap_water A.7                                  |
| A.4a. | Viewer for Exposure Pathways                                               |
| A.4b. | Viewer for Receptor Intake A.10                                            |
| A.4c. | Viewer for Health Impacts A.11                                             |

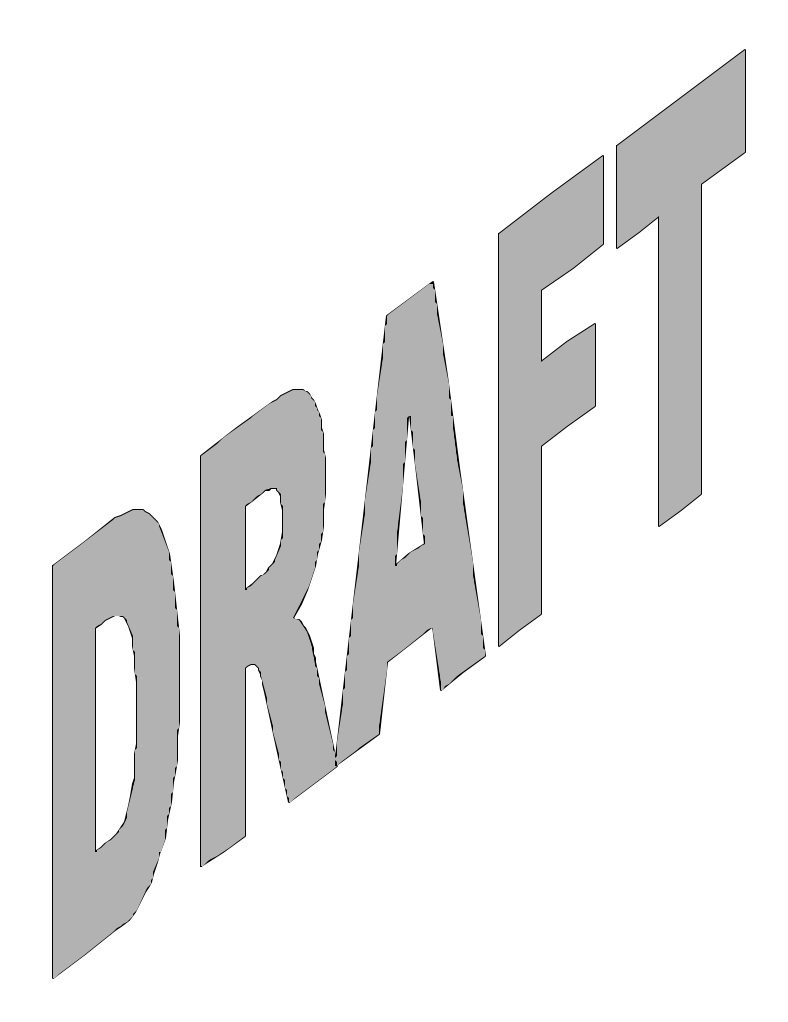

# Tables

| 2.1. Funda | damental Requirements for Testing the RAGS Viewers            | 2.1 |
|------------|---------------------------------------------------------------|-----|
| 2.2. Relat | tionship Between Test Cases and RAGS Table Viewer Fundamental |     |
| Requ       | uirements                                                     | 2.3 |

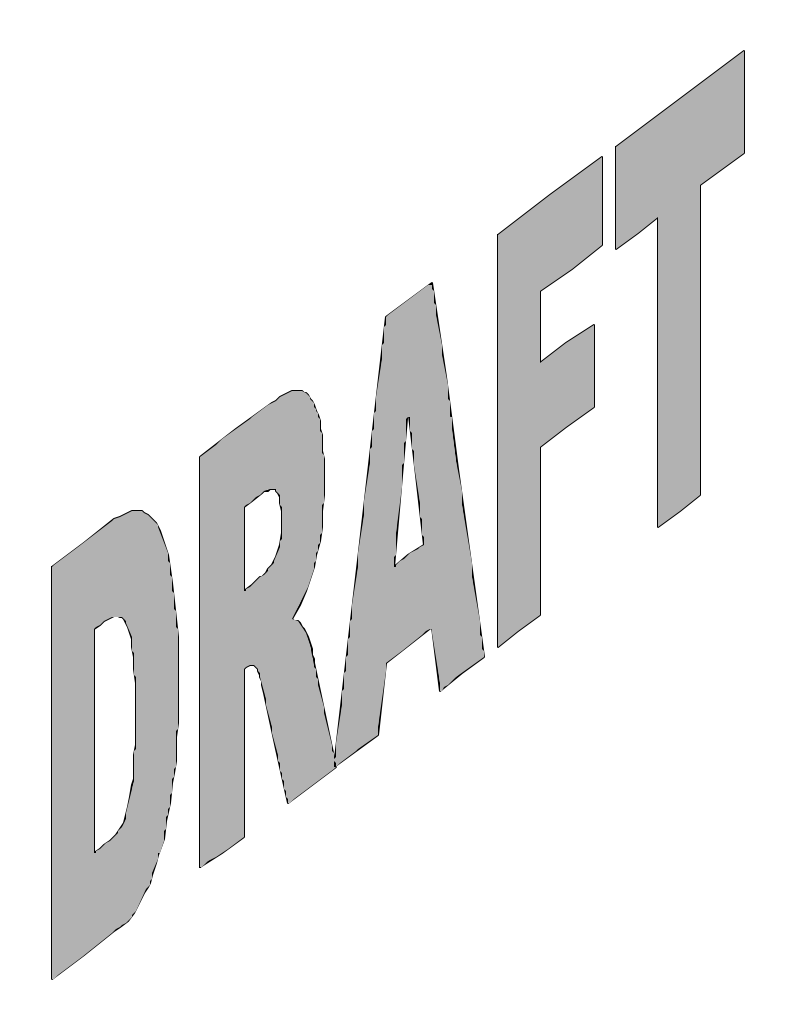

#### **1.0 Introduction**

The "RAGS Viewer"<sup>(a)</sup> is a set of programs that will enable the Framework for Analysis of Risk in Multimedia Environmental Systems (FRAMES) system to generate the Tables required for a RAGS analysis as prescribed by the U.S. Environmental Protection Agency (EPA) at: http://epa.gov/superfund/programs/risk/ragsd/tara.htm.

The objective is simply to generate the RAGS tables as worksheets in an EXCEL file that match the structure of a given model. It is not the objective to populate each column and row of each table with the required data for conforming to RAGS requirements as specified by the EPA.

This report describes the test plan designed and conducted for the RAGS Viewer. It includes summaries of the requirements on which testing was based and descriptions of test cases, and it lists the results of their implementation. One test case for the RAGS Viewer was generated for the simple, single medium, Deans Creek Development Company example that is used by the EPA (see above URL) to demonstrate how to fill out the RAGS tables. Another test case uses a more elaborate multiple media example. The "rags.xls" files are included with the test package. The "rags.xls" file generated through independent testing should match these files.

Required program files are:

RAGSgen.exe, 8/13/2001, 10:27 am, 232 KB RAGS\_templates\_XLS, 8/13/20001, 8:45 am, 132 KB RAGSgen.des, 6/5/2001, 12:16 am./2 KB XlsChart.exe, 8/13/2001, 11:23 am, 460 KB.

<sup>(</sup>a) RAGS = Risk Assessment Guidance for Superfund. The D for RAGS refers to EPA's D-section of the entire RAGS procedure.

## 2.0 Risk Assessment Guidance for Superfund (Rags) Part D Report Generator Viewers

The RAGS Viewers allow the FRAMES user to have FRAMES generate the RAGS Tables after the model is run from the Health Impacts module to the extent that the suggested entries to the Tables are those that are used in running a FRAMES application.

#### 2.1 Summary of Requirements

Requirements for the RAGS Viewers are described in Addendum 2 of the document: Requirements for the FRAMES Specification File Viewer Modules. Table 2.1 lists these requirements. To ensure that the RAGS Viewers meet the requirements shown in table 2.1, two cases were developed to check performance. Table 2.2 shows the relationship between these requirements and the test cases described in Section 2.2.

| Requiremen<br>t Number | Requirement                                                                                                    |  |  |  |  |  |
|------------------------|----------------------------------------------------------------------------------------------------|--|--|--|--|--|
| 1                      | The RAGS Viewer shall be activated at the user's request after running a FRAMES-<br>based model by right-clicking on the Health Impacts module icon to popup a context<br>menu and then moving the cursor over "View/Print Module Output" to popup a<br>sub-menu of applicable viewers and selecting "RAGS Table Generator for<br>Chemicals." |  |  |  |  |  |
| 2                      | The RAGS Viewer shall save to disk in the EXCEL file a worksheet containing:<br>Table 1 - Selection of Exposure Pathways.                                                                                                    |  |  |  |  |  |
| 3                      | The RAGS Viewer shall save to disk in the EXCEL file worksheets containing:<br>Tables 2.1 through 2.n—Occurrence, Distribution, and Selection of Chemicals of<br>Potential Concern, one worksheet table for each environmental medium and exposure<br>medium.                                                                                 |  |  |  |  |  |
| 4                      | The RAGS Viewer shall save to disk in the EXCEL file worksheets containing Tables 3.1 through 3.n—Medium-Specific Exposure Point Concentration Summary, one worksheet table for each environmental medium and exposure medium.                                                                                                    |  |  |  |  |  |
| 5                      | The RAGS Viewer shall save to disk in the EXCEL file worksheets containing Tables 4.1 through 4.n—Values Used for Daily Intake Calculations, one worksheet table for each environmental medium and exposure medium.                                                                                                    |  |  |  |  |  |

| Table 2.1. | Fundamental | Requirement | nts før | r Testing | g the | RAG | S Viewers |
|------------|-------------|-------------|---------|-----------|-------|-----|-----------|
|------------|-------------|-------------|---------|-----------|-------|-----|-----------|

#### Table 2.1 (Contd)

| 6  | The RAGS Viewer shall save to disk in the EXCEL file worksheets containing Table 5—Non-Cancer Toxicity Data: 5.1—Oral/Dermal, 5.2—Inhalation, 5.3—Special Case Chemicals.                                                                                                    |
|----|----------------------------------------------------------------------------------------------------|
| 7  | The RAGS Viewer shall save to disk in the EXCEL file worksheets containing:<br>Table 6—Cancer Toxicity Data: 6.1—Oral/Dermal, 6.2—Inhalation, 6.3—Special<br>Case Chemicals.                                                                                                    |
| 8  | The RAGS Viewer shall save to disk in the EXCEL file worksheets containing:<br>Tables 7.1 through 7.n for Reasonable Maximum Exposure (RME) and also for<br>Central Tendency (CT) for Calculation of Non-Cancer Hazards, one worksheet table<br>for each environmental medium and exposure medium. |
| 9  | The RAGS Viewer shall save to disk in the EXCEL file worksheets containing:<br>Tables 8.1 through 8.n for RME and also for CT for Calculation of Cancer Risks, one<br>worksheet table for each environmental medium and exposure medium.                                                           |
| 10 | The RAGS Viewer shall save to disk in the EXCEL file worksheets containing:<br>Tables 9.1 RME and 9.1 CT for RME and also for CT, respectively, for Summary of<br>Receptor Risks and Hazards for contaminants of potential concern (COPCs).                                                        |
| 11 | The RAGS Viewer shall save to disk in the EXCEL file worksheets containing:<br>Tables 10.1 RME and 10.1 CT for RME and also for CT, respectively, for Risk<br>Assessment Summary.                                                                                                    |

#### 2.2 Test Cases

#### 2.2.1 RAGS-D\_01 (Dean's Creek Development Company)

#### 2.2.1.1 Description and Rationale

This test case addresses the capability of the RAGS Viewer to allow the user to generate the RAGS Tables after running a FRAMES version of the Deans Creek Development Company example that is used by the EPA as seen when selecting Example Tables (.PDF) at: <a href="http://epa.gov/superfund/programs/risk/ragsd/tables.htm">http://epa.gov/superfund/programs/risk/ragsd/tables.htm</a>. Because this example is used by the EPA, it is instructive to apply a FRAMES model to it for comparison of FRAMES RAGS tables output against the

instructive to apply a FRAMES model to it for comparison of FRAMES RAGS tables output against the Example Tables (.PDF) at the above URL. This simple example does not use a source term, but has the user insert the chemical concentrations directly, thereby bypassing the source-term specification.

A graph of the FRAMES model for the Deans Creek Development Company example is shown in Figure 2.1.

|       |    | Т            | Test Case Name (RAGS-D_xx) |   |  |   |  |  |  |
|-------|----|--------------|----------------------------|---|--|---|--|--|--|
|       |    | 01           | 02                         |   |  |   |  |  |  |
|       | 1  | Х            | Х                          |   |  |   |  |  |  |
| n t s | 2  | X            | X                          |   |  |   |  |  |  |
| e m e | 3  | X            | Х                          |   |  |   |  |  |  |
| uir   | 4  | X            | Х                          |   |  |   |  |  |  |
| R e q | 5  | X            | X                          | 1 |  |   |  |  |  |
|       | 6  | X            | x                          |   |  | 1 |  |  |  |
|       | 7  | X            | X                          |   |  |   |  |  |  |
|       | 8  | $\mathbf{x}$ | X                          |   |  |   |  |  |  |
|       | 9  | $\mathbf{x}$ | X                          |   |  | L |  |  |  |
|       | 10 | X            | X                          |   |  |   |  |  |  |
|       | 11 | X            | X                          |   |  |   |  |  |  |
|       |    |              |                            |   |  |   |  |  |  |
|       |    |              |                            |   |  |   |  |  |  |

 Table 2.2.
 Relationship Between Test Cases and RAGS Table Viewer Fundamental Requirements

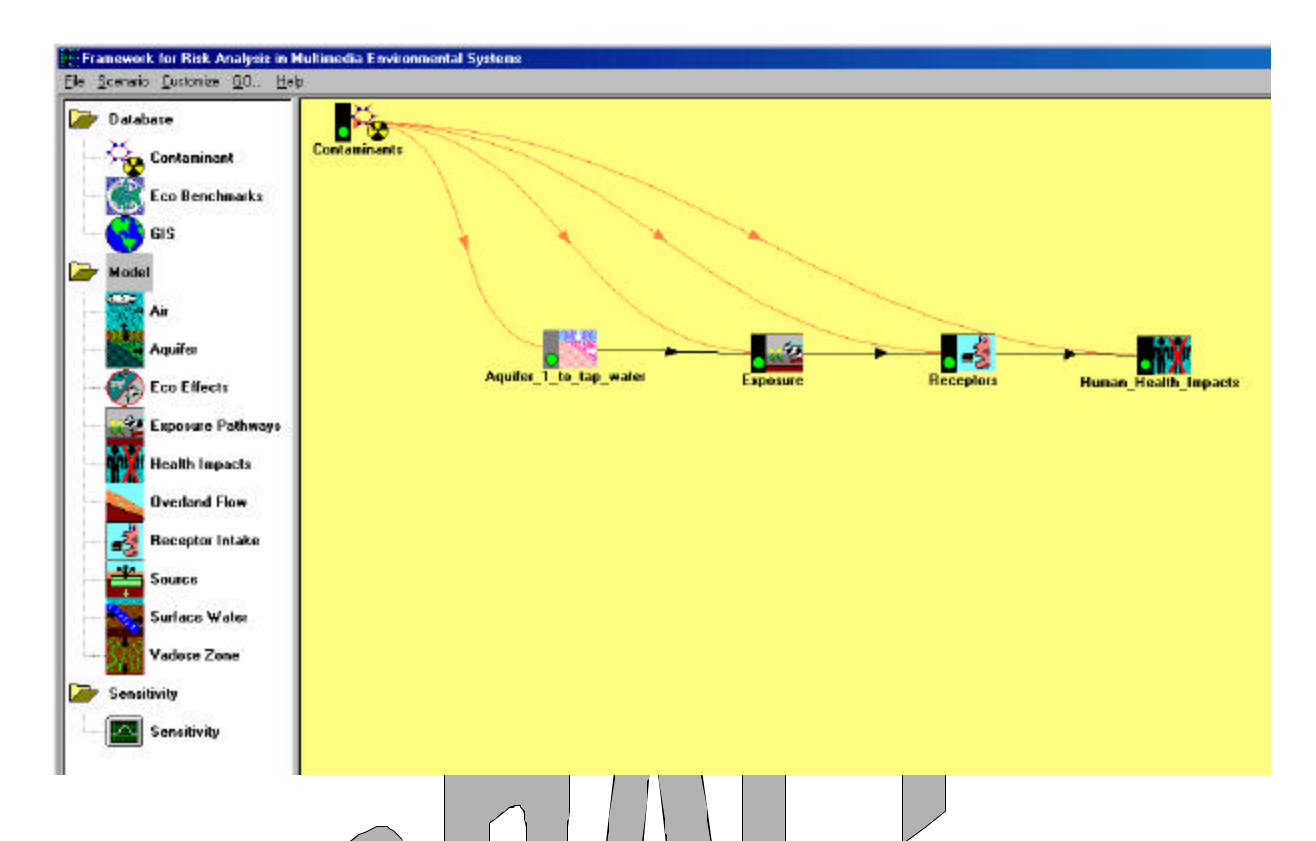

Figure 2.1. FRAMES Model for Deans Creek Development Company Example Used by EPA to Demonstrate the Filling out of RAGS Tables

The requirements addressed are listed below.

| 1 | The RAGS Viewer shall be activated at the user's request after running a FRAMES-<br>based model by right-clicking on the Health Impacts module icon to popup a context<br>menu, then moving the cursor over "View/Print Module Output" to popup a sub-menu of<br>applicable viewers, and selecting "RAGS Table Generator for Chemicals." |
|---|----------------------------------------------------------------------------------------------------|
| 2 | The RAG8 Viewer shall save to disk in the EXCEL file a worksheet containing: Table 1—Selection of Exposure Pathways.                                                                                                    |
| 3 | The RAGS Viewer shall save to disk in the EXCEL file worksheets containing: Tables 2.1 through 2.n—Occurrence, Distribution, and Selection of Chemicals of Potential Concern, one worksheet table for each environmental medium and exposure medium.                                                                                     |

4 The RAGS Viewer shall save to disk in the EXCEL file worksheets containing: Tables 3.1 through 3.n—Medium-Specific Exposure Point Concentration Summary, one worksheet table for each environmental medium and exposure medium.

| 5 | The RAGS Viewer shall save to disk in the EXCEL file worksheets containing: Tables 4.1 through 4.n—Values Used for Daily Intake Calculations, one worksheet table for each environmental medium and exposure medium.                     |
|---|----------------------------------------------------------------------------------------------------|
| 6 | The RAGS Viewer shall save to disk in the EXCEL file worksheets containing Table 5—Non-Cancer Toxicity Data: 5.1—Oral/Dermal, 5.2—Inhalation, 5.3—Special Case Chemicals.                                                                |
| 7 | The RAGS Viewer shall save to disk in the EXCEL file worksheets containing Table 6—Cancer Toxicity Data: 6.1—Oral/Dermal, 6.2—Inhalation, 6.3—Special Case Chemicals.                                                                    |
| 8 | The RAGS Viewer shall save to disk in the EXCEL file worksheets containing: Tables 7.1 through 7.n for RME and also for CT for Calculation of Non-Cancer Hazards, one worksheet table for each environmental medium and exposure medium. |
| 9 | The RAGS Viewer shall save to disk in the EXCEL file worksheets containing: Tables 8.1 through 8.n for RME and also for CT for Calculation of Cancer Risks, one worksheet table for each environmental medium and exposure medium.       |

- 10 The RAGS Viewer shall save to disk in the EXCEL file worksheets containing: Tables 9.1 RME and 9.1 CT for RME and also for CT, respectively, for Summary of Receptor Risks and Hazards for COPCs.
- 11 The RAGS Viewer shall save to disk in the EXCEL file worksheets containing: Tables 10.1 RME and 10.1 CT for RME and also for CT, respectively, for Risk Assessment Summary.

#### 2.2.1.2 Input Data

This test case requires that you use the .GID file "Deans.gid" and the RAGS files: "RAGSgen.exe," "RAGS\_templates.XLS," "RAGSgen.des," and "XIsChart.exe." All of these files should be located on the computer. All other input will be described in the procedure section below.

#### 2.2.1.3 Expected Results

It is expected that the RAGS Viewer will execute without error and will meet all of the requirements listed in Section 2.2.1.1.

#### 2.2.1.4 Procedure

Place the RAGS Viewer files, RAGSgen.exe, RAGS\_templates.XLS, RAGSgen.des, and XlsChart.exe in your FRAMES folder if they are not already there. Then, either place the model file "Deans.gid" in this folder, or create the model by selecting icons from the left side of the screen, as shown in Figure 2.1 and linking or connecting them as shown in the Figure.

If you are not using the Deans.gid file, then, from the Example Tables (.PDF) at: <u>http://epa.gov/superfund/programs/risk/ragsd/tables.htm</u>, use their Table 2.1 to right-click on the Contaminants icon and enter the chemical names (second column from the left in their Table 2.1) for:

| aluminum                   | 3.20E+00 | mg/L |
|----------------------------|----------|------|
| arsenic                    | 4.20E-08 | mg/L |
| barium                     | 1.73E-01 | mg/L |
| beryllium                  | 2.10E-09 | mg/L |
| calcium ion                | 3.07E-05 | mg/L |
| 1,1-dichloroethylene       | 7.60E-02 | mg/L |
| 1,1,1,2- tetrachloroethene | 5.60E-01 | mg/L |
| vinyl chloride             | 5.00E-03 | mg/L |
|                            |          |      |

Save and exit.

Input and enter cor

Next, right-click on the aquifer model icon, select "User Input," and enter concentrations (column labeled as "Concentration Used for Screening" in EPA Table 2.1). Note that EPA's Table 2.1 gives concentration units as ": g/L," and FRAMES requests units as "ng/L" so that the former (EPA's) will need to be divided by 1000 (as shown above) to enter concentration values for the latter into FRAMES.

Enter "time" as shown in Figure 2.2. Save and exit.

| Usage Locat | on <<>>>            |  |
|-------------|---------------------|--|
| Exposure    |                     |  |
| Parent      |                     |  |
| Aluminum    | ▼ Her: 0            |  |
| Time        | Concentratio 🔺      |  |
| yr<br>O     | ▼ mg/l ▼<br>3200000 |  |
| 70          | 3200000             |  |
|             |                     |  |
| -           |                     |  |
| -           |                     |  |
|             |                     |  |

Figure 2.2. Input Display for Entering Chemical Concentrations

Now, right-click on the Exposure icon, "User Input," and on the Ground Water tab display, enter 24 yr for the Exposure Duration, and click on the boxes to the left of the labels "Other Ingestion - Shower water," "Dermal - Shower," "Inhalation - Air - Volatiles from water - Shower - Air." On the Exposure Controls tab display, set "Maximum time for reporting" as 70 yr, and "Number of time points for evaluation" as 24. Save and exit.

Next, right-click on the Receptor icon, "User Input,"specify body weight as 70 kg, Exposure Duration as 24 yr, Water dermal absorption model as "EPA Model," Ground Water ingestion rate as 2 L/d, Age of Receptor at start as 0.0, and Age of Receptor at end as 70 yr. Save and exit.

Then, right-click on the Human Health Impact icon, "User Input," and make sure that all of the boxes show an X in them and "Method for inhalation impact analysis has "Daily Intake" in it's drop down box. Save and exit.

At this point, all icons shown in Figure 2.1 should display a yellow light. On the command bar at the top of the screen, click on "GO." After execution of the model, all icons should show green lights.

To produce the RAGS Tables as the "Deans.rags.xls" file, right-click on the Human Health Impacts icon to pop-up a context menu. Then, move the cursor over "View/Print Module Output" to pop-up a sub-menu of applicable viewers, and select "RAGS Table Generator for Chemicals." Table displays will flash quickly in sequence on the screen as the RAGS Viewer software builds the output EXCEL file. When finished, it will have your display positioned inside of this output file, "Deans.rags.xls," having already saved a file copy to your working folder.

#### 2.2.1.5 Results

- 1 The RAGS Viewer was activated at the user's request after running a FRAMES-based model by right-clicking on the Health Impacts module icon to popup a context menu, then moving the cursor over "View/Print Module Output" to popup a sub-menu of applicable viewers, and selecting "RAGS Table Generator for Chemicals."
- 2 The RAGS Viewer saved to disk in the EXCEL file worksheets for 18 Tables as listed in the following/Table, and including a worksheet containing Table 1—Selection of Exposure Pathways.
- 3 The **RAGS** Viewer saved to disk in the EXCEL file worksheets containing Tables 2.1 through 2.n—Occurrence, Distribution, and Selection of Chemicals of Potential Concern, one worksheet table for each environmental medium and exposure medium.
- 4 The RAGS Viewer saved to disk in the EXCEL file worksheets containing Tables 3.1 through 3.n—Medium-Specific Exposure Point Concentration Summary, one worksheet table for each environmental medium and exposure medium.
- 5 The RAGS Viewer saved to disk in the EXCEL file worksheets containing Tables 4.1 through 4.n—Values Used for Daily Intake Calculations, one worksheet table for each environmental medium and exposure medium.

- 6 The RAGS Viewer saved to disk in the EXCEL file worksheets containing Table 5—Non-Cancer Toxicity Data: 5.1—Oral/Dermal, 5.2—Inhalation, 5.3—Special Case Chemicals.
- 7 The RAGS Viewer saved to disk in the EXCEL file worksheets containing Table 6—Cancer Toxicity Data: 6.1—Oral/Dermal, 6.2—Inhalation, 6.3—Special Case Chemicals.
- 8 The RAGS Viewer saved to disk in the EXCEL file worksheets containing Tables 7.1 through 7.n for RME and also for CT for Calculation of Non-Cancer Hazards, one worksheet table for each environmental medium and exposure medium.
- 9 The RAGS Viewer saved to disk in the EXCEL file worksheets containing Tables 8.1 through 8.n for RME and also for CT for Calculation of Cancer Risks, one worksheet table for each environmental medium and exposure medium.
- 10 The RAGS Viewer saved to disk in the EXCEL file worksheets containing Tables 9.1 RME and 9.1 CT for RME and also for CT respectively, for Summary of Receptor Risks

\_

|             |             | RAGS - D Tables' Produced for Deans.gid                                                 |
|-------------|-------------|-----------------------------------------------------------------------------------------|
| BOLD indica | tes Table c | ontains data; Not Bold indicates Table contains no data                                 |
| TABLE       | 1           | SELECTION OF EXPOSURE PATHWAYS                                                          |
| TABLE       | 2.1         | OCCURRENCE, DISTRIBUTION AND SELECTION OF CHEMICALS OF POTENTIAL CONCERN Aquifer-Shower |
| TABLE       | 3.1         | MEDIUM-SPECIFIC EXPOSURE POINT CONCENTRATION SUMMARY Aquifer-Shower                     |
| TABLE       | 4.1         | VALUES USED FOR DAILY INTAKE CALCULATIONS Aquifer-Shower                                |
| TABLE       | 5.1         | NON-CANCER TOXICITY DATA ORAL/DERMAL                                                    |
| TABLE       | 5.2         | NON-CANCER TOXICITY DATA INHALATION                                                     |
| TABLE       | 5.3         | NON-CANCER TOXICITY DATA SPECIAL DASE CHEMICALS                                         |
| TABLE       | 6.1         | CANCER TOXICITY DATA ORAL/DERMAL                                                        |
| TABLE       | 6.2         | CANCER TOXICITY DATA INHALATION                                                         |
| TABLE       | 6.3         | CANCER TOXICITY DATA - SPECIAL CASE CHEMICALS                                           |
| TABLE       | 7.1 RME     | CALCULATION OF NON-CANCER HAZARDS Aquifer-Shower                                        |
| TABLE       | 7.1 CT      | CALCULATION OF NON-CANCER HAZARDS Aquifer-Shower                                        |
| TABLE       | 8.1 RME     | CALCULATION OF CANCER RISKS Aquifer-Shower                                              |
| TABLE       | 8.1 CT      | CALCULATION OF CANCER RISKS Aquifer-Shower                                              |
| TABLE       | 9.1 RME     | SUMMARY OF RECEPTOR RISKS AND HAZARDS FOR COPCS                                         |
| TABLE       | 9.1 CT      | SUMMARY OF RECEPTOR RISKS AND HAZARDS FOR COPCs                                         |
| TABLE       | 10.1 RME    | RISK ASSESSMENT SUMMARY                                                                 |
| TABLE       | 10.1 CT     | RISK ASSESSMENT SUMMARY                                                                 |

and Hazards for COPCs.

11 The RAGS Viewer saved to disk in the EXCEL file worksheets containing Tables 10.1 RME and 10.1 CT for RME and also for CT respectively, for Risk Assessment Summary.

#### 2.2.2 RAGS-D\_02 (Case1\_gw)

#### 2.2.2.1 Description and Rationale

This test case uses a FRAMES model that incorporates the definition of a source term, two vadose zones, the air, an aquifer, surface water, and groundwater as environmental media through which human receptors are exposed. This is a more complex set of exposure pathways than the previous simple model. The graphic model for this case is shown in Figure 2.3.

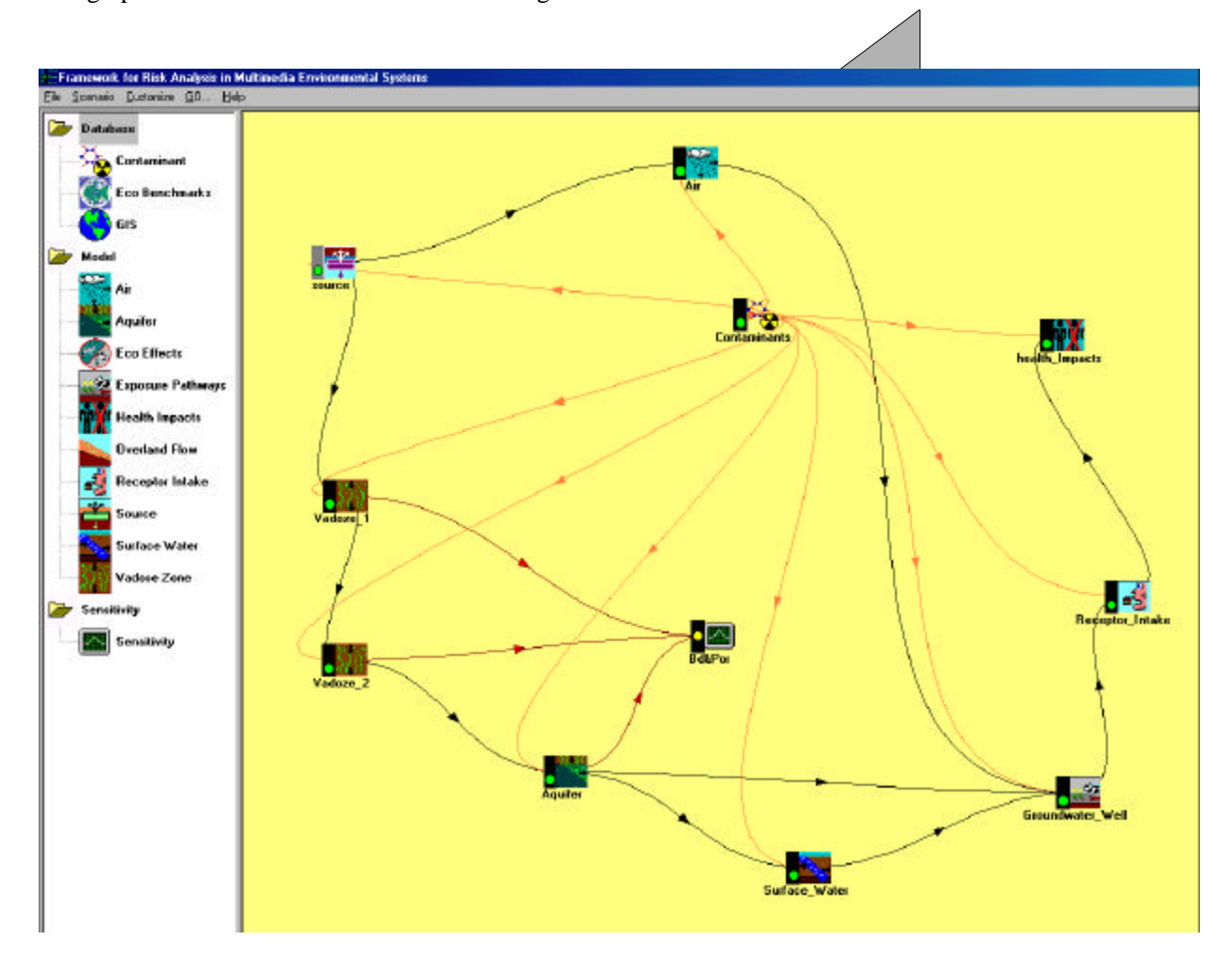

Figure 2.3. System Flow Chart for the FRAMES Model "Case1\_gw"

The requirements addressed are listed below.

| 1  | The RAGS Viewer shall be activated at the user's request after running a FRAMES-<br>based model by right-clicking on the Health Impacts module icon to popup a context<br>menu, then moving the cursor over "View/Print Module Output" to popup a sub-menu of<br>applicable viewers, and selecting "RAGS Table Generator for Chemicals." |
|----|----------------------------------------------------------------------------------------------------|
| 2  | The RAGS Viewer shall save to disk in the EXCEL file a worksheet containing: Table 1—Selection of Exposure Pathways.                                                                                                    |
| 3  | The RAGS Viewer shall save to disk in the EXCEL file worksheets containing: Tables 2.1 through 2.n—Occurrence, Distribution, and Selection of Chemicals of Potential Concern, one worksheet table for each environmental medium and exposure medium.                                                                                     |
| 4  | The RAGS Viewer shall save to disk in the EXCEL file worksheets containing Tables 3.1 through 3.n —Medium-Specific Exposure Point Concentration Summary, one worksheet table for each environmental medium and exposure medium.                                                                                                    |
| 5  | The RAGS Viewer shall save to disk in the EXCEL file worksheets containing: Tables 4.1 through 4.n—Values Used for Daily Intake Calculations, one worksheet table for each environmental medium and exposure medium.                                                                                                    |
| 6  | The RAGS Viewer shall save to disk in the EXCEL file worksheets containing<br>Table 5—Non-Cancer Toxicity Data: 5.1—Oral/Dermal, 5.2—Inhalation, 5.3—Special<br>Case Chemicals.                                                                                                    |
| 7  | The RAGS Viewer shall save to disk in the EXCEL file worksheets containing<br>Table 6—Cancer Toxicity Data: 6.1—Oral/Dermal, 6.2—Inhalation, 6.3—Special Case<br>Chemicals.                                                                                                    |
| 8  | The RAGS Viewer shall save to disk in the EXCEL file worksheets containing Tables 7.1 through 7.n for RME and also for CT for Calculation of Non-Cancer Hazards, one worksheet table for each environmental medium and exposure medium.                                                                                                  |
| 9  | The RAGS Viewer shall save to disk in the EXCEL file worksheets containing Tables 8.1 through 8 n for RME and also for CT for Calculation of Cancer Risks, one worksheet table for each environmental medium and exposure medium.                                                                                                    |
| 10 | The RAGS Viewer shall save to disk in the EXCEL file worksheets containing Tables 9.1 RME and 9.1 CT for RME and also for CT, respectively, for Summary of Receptor Risks and Hazards for COPCs.                                                                                                    |
| 11 | The RAGS Viewer shall save to disk in the EXCEL file worksheets containing<br>Tables 10.1 RME and 10.1 CT for RME and also for CT, respectively, for Risk<br>Assessment Summary.                                                                                                    |

#### 2.2.2.2 Input Data

This test case requires that you use the .GID file "Case1\_gw.gid" and the RAGS files: "RAGSgen.exe," "RAGS\_templates.XLS," "RAGSgen.des," and "XlsChart.exe." All of these files should be located on the computer. All other input will be described in the procedure section below.

#### 2.2.2.3 Expected Results

It is expected that the RAGS Viewer will execute without error and will meet all of the requirements listed in Section 2.2.2.1.

#### 2.2.2.4 Procedure

Place the RAGS Viewer files, RAGSgen.exe, RAGS\_templates XLS, RAGSgen.des, and XlsChart.exe in your FRAMES folder if they are not already there. Then, either place the model file "Case1\_gw.gid" in this folder or create the model by selecting icons from the left side of the screen, as shown in Figure 2.3, and linking or connecting them as shown in the Figure.

Right-click on the Contaminants icon, then "User Input," and enter the chemical names for: Antimony, Strontium-90, and Trichforoethylene. Save and Exit. Right-click on the Source term icon, then "User Input," and enter the parameter values as shown in Figure 2.4.

Save and Exit.

Next, right-click on the Air icon, then "User Input," and enter for the Climatology tab, a Morning mixing height of 400. m, afternoon mixing height of 1400. m, Annual precipitation of 6.3 in, Precipitation days as 68, and Thunderstorms per year as 10. For Joint Frequency Distribution, enter 15.2 m for Anemometer height, and 45.5 cm Average roughness length. Wind joint frequency calms can be set or left as 0.0000. Wind speed midpoints for Group 1 through 6 should be set at 0.671, 2.46, 4.48, 6.94, 9.62, and 12.53 respectively. Under the Topographical Data tab, all regional surface roughness lengths can be set as 10.0. Save and Exit.

Right-click on the Vadose 1/icon, then "User Input," and enter the values shown in Figure 2.5.

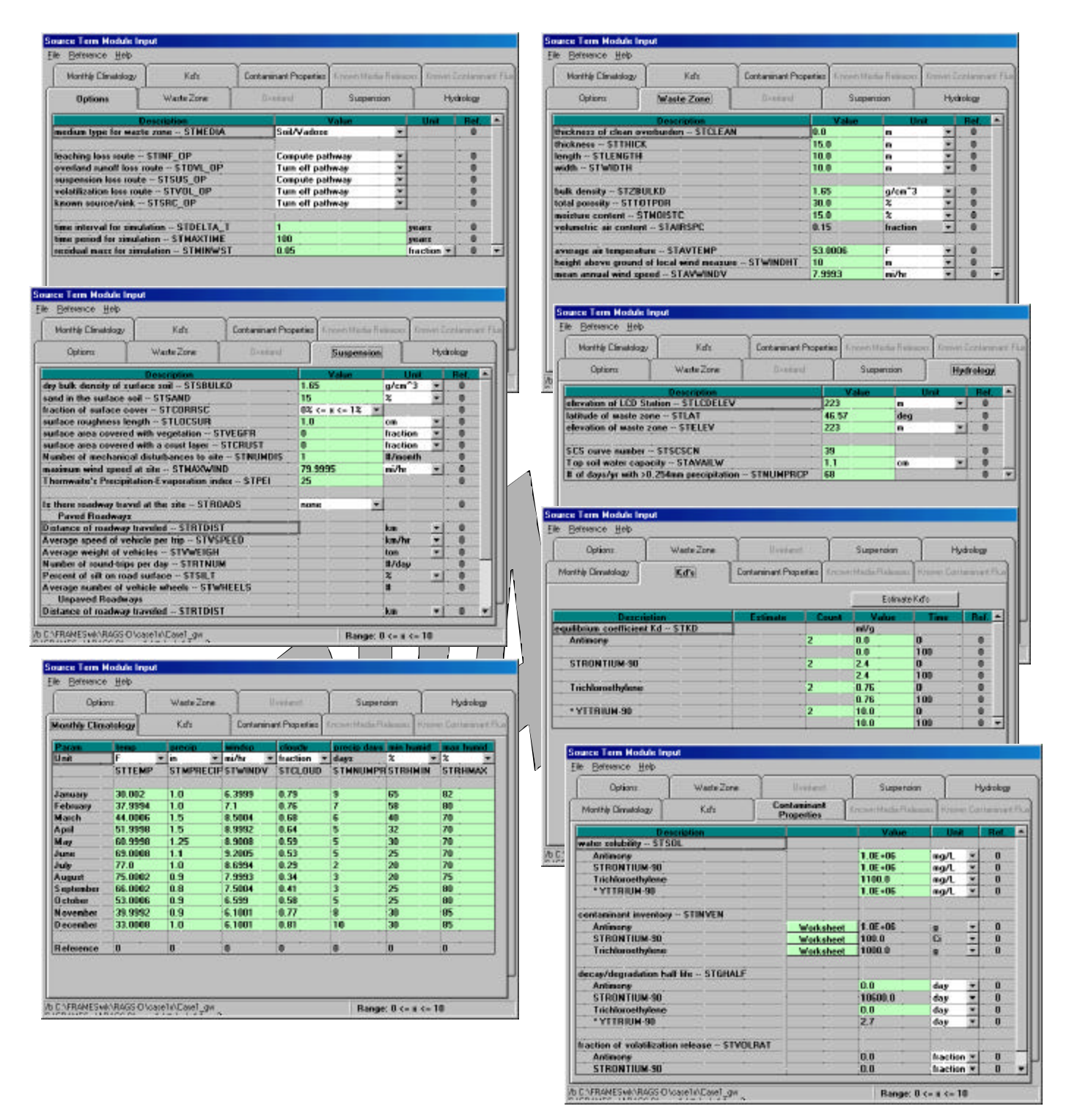

Figure 2.4. Parameter settings for the Source Term in Case1\_gw test case for RAGS

| HEPAS Vadose Zone Hodule            | - vad3                   |                     |                  | x                   | KEPAS Vadose Zone Hodule - wad3                  |                                        |
|-------------------------------------|--------------------------|---------------------|------------------|---------------------|--------------------------------------------------|----------------------------------------|
| Elle detterne Options Holp          |                          |                     | -                |                     | Ele Universe Options Help                        |                                        |
| SolCorposition Characteristics      | Constituent Parameters   |                     |                  |                     | Sol Composition Distance Constituent Per         | anatara                                |
|                                     |                          |                     |                  |                     |                                                  | 202                                    |
|                                     | Texture                  | 2Sand 2             | Silt %Clay       | 2                   | pH of the pare visiter - WP-PH                   | Tro eH Ret 0                           |
| Soll class - WP-DLASS               | Sand                     | 92                  | 5 3 3            | <b>-</b>            | Total accessite - WP-TDTPOR                      | 280 Bet 0                              |
| Percentage of sand - WP-SAND *      | 9                        | 20 2                | Ref 0            |                     | Field capacity . WP.FELDC                        | DO Bet 0                               |
| Percentage of sit - WPSET           | E                        | 0 1                 | Ret 0            |                     | (and party in the cost                           | 190 Iperced with the o                 |
| Parcentage of clay - WP-ELAY*       | 1                        | 0 2                 | Ref. 0           |                     | Saturated hydraulic conductivity - WP-CONDUC     | 570.24 on/dev - Ret 0                  |
| Percentage of organic matter - WF   | RUMC IN                  | 0 %                 | Ret 0            |                     | Thickness of this layer - WP-THICK               | 70 H Ret 0                             |
| Percentage of itom and alumnum      | WFURDN '                 | 0 3                 | Het 0            |                     | Longitudinal deperavely - WP-LDISP               | 007 0 × Ret 0                          |
| Sol top coefficient - WP-SDLCD      | EF 17                    | 05                  | Flet 0           |                     | Daybulk denoty - WP-BULKD                        | 154 a(m <sup>-1</sup> ) w But 0        |
| and the second second second        | - P                      | No.                 |                  |                     |                                                  | Town Dates Th                          |
| *The percent of cand, all, clay, or | ganic matter, and iron m | ust add up to 100   | <u>64</u>        |                     |                                                  |                                        |
|                                     |                          |                     |                  |                     |                                                  |                                        |
|                                     |                          |                     |                  | 1                   |                                                  |                                        |
|                                     |                          |                     |                  |                     |                                                  |                                        |
| MEPAS Vadose Zone Module            | - vad3                   |                     |                  |                     | MEPAS Vadose Zone Hodule - vad3                  |                                        |
| Elle Belarence Options Halp         |                          | 10 C                |                  |                     | File Reference Options Help                      | - 1                                    |
| Sol Composition   Characteristics   | Constituent Parameters   |                     |                  |                     | Soil Composition] Characteristics Construent Par | oneters                                |
|                                     |                          |                     |                  |                     | E                                                |                                        |
| Constituent - FS-CNAME              | 22 33 Cond               | tituent Parameter S | Selection        |                     | Constituent - FG-CHAME 22 33                     | Constituent Parameter Selection        |
| Artimory                            | - 4                      | ubarplian Coefficie | ent - WA-SUBKD } |                     | STRONTIUM SO                                     | Advorption Coefficient - WA-SUBKD -    |
| Estimate de La Unit                 | Estante 1                | ni/g                | · Ret 0          | 1.11                | Estimate 64                                      | 24.3 nl/g * Ret 0                      |
| - COMMERCE - COM                    | [                        | mild                |                  |                     |                                                  | 243 ml/g                               |
|                                     |                          |                     | 8)<br>           |                     | 1                                                |                                        |
|                                     |                          |                     |                  |                     | Progery - FS-DNAME (C 3)                         | Progeny Perameter Selection            |
|                                     |                          |                     |                  |                     | TTRUM-90                                         | Adaaption Coefficient - WA-SUBKD 💌     |
|                                     |                          |                     |                  |                     | Estimate Al Use Estructe 1                       | 10 mL/p 💌 Ret 0                        |
|                                     |                          |                     |                  |                     |                                                  | 229 mil/g                              |
|                                     |                          |                     |                  | î n                 |                                                  |                                        |
|                                     |                          |                     |                  | <u> </u>            | Va                                               | lue must be creater than or equal to 0 |
|                                     |                          |                     |                  |                     |                                                  |                                        |
|                                     |                          | MERAC               | Total Total      |                     |                                                  |                                        |
|                                     |                          | File Relate         | rice Options H   | sin                 |                                                  |                                        |
|                                     |                          | SolCorpo            | ation Deserted   | tics Constituent Pa | aranetes ]                                       |                                        |
|                                     |                          |                     | and a subsection |                     |                                                  |                                        |
|                                     |                          | a second            | 20122/025        | a second            | Cardana Dana da Balaria                          |                                        |
|                                     |                          | ConoMin             | ent · FS-CHAME   | 22. 33              | Concuent Parateter Selection                     |                                        |
|                                     |                          | Trichk              | ovoethylene      | 1                   | Adsorption Coefficient - WA/SUBKD 💌              |                                        |
|                                     | 1 1                      | Esta                | nala Al          | Une Extender        | 0.107 ni/g Met 0                                 |                                        |
|                                     |                          |                     |                  |                     | 0.106296 ml/g                                    |                                        |
|                                     |                          |                     |                  |                     |                                                  |                                        |
|                                     |                          |                     |                  |                     |                                                  |                                        |
|                                     | l í                      |                     |                  |                     |                                                  |                                        |
|                                     |                          |                     |                  |                     |                                                  |                                        |
|                                     |                          |                     |                  |                     |                                                  |                                        |
|                                     |                          | -                   |                  |                     |                                                  |                                        |
|                                     |                          |                     |                  |                     |                                                  |                                        |
|                                     |                          |                     |                  |                     |                                                  |                                        |
|                                     |                          |                     |                  |                     |                                                  |                                        |
|                                     |                          |                     |                  |                     |                                                  |                                        |

Figure 2.5. Parameter settings for the Vadose1 in Case1\_gw test case for RAGS

Save and Exit.

Right-click on the Vadose 2 icon, then "User Input," and enter the settings shown in Figure 2.6.

| HEPAS Vadose Zone Module - vad8                                                                                                    | MEPAS Vadose Zone Module - vad8                                                                                                    |                                               |
|----------------------------------------------------------------------------------------------------|----------------------------------------------------------------------------------------------------|-----------------------------------------------|
| Ele Concerne Optione Help                                                                                                    | Ele Concerco Options Help                                                                                                    |                                               |
| Sol Composition Characteristics Constituent Parameters                                                                                                    | Sol Composition Overacteristics Constituent Parameters                                                                                                    |                                               |
| Texture         XSand         XSilt         XClay           Set class - WP-DLASS         Find         92         5         3         *           Percentage of set 0-WP-SAND *         91.2         %         Field         9         5         3         *           Percentage of sit - WP-SILT *         6.3         %         Ref. 0         *         *         *         *         *         *         *         *         *         *         *         *         *         *         *         *         *         *         *         *         *         *         *         *         *         *         *         *         *         *         *         *         *         *         *         *         *         *         *         *         *         *         *         *         *         *         *         *         *         *         *         *         *         *         *         *         *         *         *         *         *         *         *         *         *         *         *         *         *         *         *         *         *         *         *         * | pH of the pois water - WP-PH [25 pH<br>Total porceity - WP-TOTPDR [38,0 perceit<br>Reld capacity - WP-FIELDC [30 perceit<br>Saturated hydroulic conductivity - WP-CDNDUC [570.24 perceit | Ret0<br>ent ¥ Ret0<br>ent ¥ Ret0              |
| Percentage of organic matter - WP.OMC * 0.0 % Ref: 0                                                                                                    | Thickness of Prislayer - WP-THICK 15.2 cm                                                                                                    | Ref: 0                                        |
| Percentage of iron and aluminum - WP4RDN * 0.0 3 Ref. 0                                                                                                    | Longitudinal dependently - WP-LDISP 0.0 cm                                                                                                    | Ret:0                                         |
| Soil type coefficient - WP-SOILCOEF 40 Ref: 0                                                                                                    | Dy buk densty - WP 800KD 164 a/or                                                                                                    | Ci F Ret 0                                    |
| * The percent of sand, sit, clay, organic matter, and iron must add up to 100%                                                                                                    |                                                                                                    | _                                             |
| The percent of sand, sit, clay, organic matter and iron must add up to 100%                                                                                                    | ]                                                                                                    |                                               |
| MEPAS Vadase Zone Module - vad8                                                                                                    | MEPAS Vadose Zone Module - vad8                                                                                                    |                                               |
| Ele Beference Options Help                                                                                                    | Ele Beference Options Help                                                                                                    |                                               |
| Sol Composition   Cheracteristics   Constituent Parameters                                                                                                    | Sol Composition   Characteristics   Constituent Parameters                                                                                                    |                                               |
| Constituent - FS-CNAME     <<<>>>     Constituent Parameter Selection       Ardinary     Image: Advantation of the selection     Advantation of the selection       Estimate AI     Use Estimate     Image: Mage: Advantation of the selection       2     mMg                                                                                                    | Constituent - FS-ENAME <u>&lt;&lt; &gt;&gt;</u><br>STRUNTIUM-90<br>Estimate AI Use Estimate<br>24.3 mV/2                                                                                 | Selection<br>w/l - W/A-SUBKD X<br>Ref: 0<br>o |
|                                                                                                    | Progeny - FS-CNAME <u>KC 335</u> Progeny Parameter Sel<br>VTTRUM-90 Parameter Sel<br>Estimate Al Use Estimate 10 m/g<br>220 m/d                                                          | ection<br>ent - WA-SUBKD T<br>Ref: 0<br>g     |
| Select a constituent                                                                                                    |                                                                                                    |                                               |
| HEPAS Vadase Zone Module - vad8<br>Ele Beterne Options Help<br>Sol Composition Characteristics Constituent                                                                                                    | Parameters                                                                                                    |                                               |
| Constituent - FS CNAME (())<br>Trichlande Figlene ()<br>Estimate All Use Estimate                                                                                                    | Constituent Parameter Selection<br>Adsorption Coefficient - WA-SUBKD I<br>0.1<br>0.1004976 mJ/g Ref. 0<br>0.1004976 mJ/g                                                                 |                                               |
|                                                                                                    |                                                                                                    |                                               |
|                                                                                                    |                                                                                                    |                                               |

Figure 2.6. Parameter Settings for the Vadose2 in Case1\_gw test Case for RAGS Save and Exit.

Right-click on the Aquifer icon, then "User Input," and enter the settings shown in Figure 2.7.

| HEPAS Vadose Zone Module - vad8                                                                                                    | MEPAS Vadose Zene Module - vad8                                                                                |                                     |
|----------------------------------------------------------------------------------------------------|----------------------------------------------------------------------------------------------------|-------------------------------------|
| Ele dimense Options Help                                                                                                    | File deterring Options Help                                                                                    |                                     |
| Sol Composition Characteristics Constituent Parameters                                                                                                    | Sol Composition Obstacteristics Constituent Para                                                               | neters                              |
| Texture 2Send 2Silt 2Clay<br>Soldes-WPELASS Sond 92 5 3 •                                                                                                    | pH of the pole water - WP-FH                                                                                   | R5 pH Ret 0                         |
| Payrantana ol yand JWP/SAMD X                                                                                                    | Total perceity - WP-TOTPOR                                                                                     | 38.0 percent 💌 Ret 0                |
| Development of the Development of the Development o | Field capacity - WP-FIELDC                                                                                     | 9.0 parcant 💌 Rel: 0                |
| Percentage of all (WPSIL) 6,3 A Not. 0                                                                                                    | Categoria di successi da successi da CONDUC                                                                    |                                     |
| Percentage of cap - who can a met of 25 a met of 25 a  | The lase of the lase is 10 TUDE                                                                                | 5/0.24 cm/day There                 |
| Percentage of organic manary were unc."                                                                                                    | Therease of the layer - WF-THICS.                                                                              | 15.2 cm Y Hat 0                     |
| Percentage of iron and automotive WP-IRON * 00 % Ret 0                                                                                                    | Long Monal depensivity - WP-LDISP                                                                              | 00 cn 💌 Het 0                       |
| Softype coefficient - WP-SOILCEEF 40 Ref: 0                                                                                                    | Dy buk densty - WP-80000                                                                                       | 1.64 g/cm^3 • Het:0                 |
| *The pescent of sand, sit, day, organic matter, and iron must add up to 100%                                                                                                    |                                                                                                    |                                     |
| The percent of sand, sit, day, organic matter and iron must add up to 100%                                                                                                    |                                                                                                    |                                     |
| MEPAS Vadase Zone Module - vad8                                                                                                    | HEPAS Vadose Zone Module - vad8                                                                                |                                     |
| Fie Betweene Uptions Help                                                                                                    | File Helenence Upbane Help                                                                                     |                                     |
| Sol Composition   Characteristics   Constituent Parameters                                                                                                    | Sol Composition   Characteristics   Constituent Para                                                           | nekers                              |
| Constituent - P5-CNAME <<>>> Constituent Parameter Solection Advanption Coefficient - WA-SUBKD                                                                                                    | Constituent - FS-CNAME 🔍 🖂                                                                                     | Constituent Parameter Solection     |
| Estimate Al Use Estimate 0 mV/g 💌 Rel: 0                                                                                                    | Estimate AI Use Estimate                                                                                       | 24 mVg ▼ Rel:0<br>24.3 mVg          |
|                                                                                                    | Progeny - FS-CNAME KE 30                                                                                       | Progeny Parameter Selection         |
|                                                                                                    | YTTRUM-90                                                                                                    | Adsorption Coefficient - WA-SUBKD 💌 |
|                                                                                                    | Edinate Al Use Estimate                                                                                        | 10 ml/g 💌 Ref: 0                    |
|                                                                                                    |                                                                                                    | 220 ml/g                            |
| J                                                                                                    |                                                                                                    |                                     |
| Select a constituent                                                                                                    |                                                                                                    |                                     |
| HEPAS Vadose Zone Module - vad8                                                                                                    |                                                                                                    |                                     |
| Ele Beference Options Help                                                                                                    |                                                                                                    |                                     |
| Soil Composition Characteristics Constituent Pa                                                                                                    | raneleis                                                                                                    |                                     |
|                                                                                                    |                                                                                                    |                                     |
| Continent -ES CNAME (( ))                                                                                                    | Constituent Parameter Selection                                                                                |                                     |
| Tachizoetalene                                                                                                    | Adversion Coefficient - WA-SUBKD                                                                               |                                     |
|                                                                                                    | 01 mVo v Rel.0                                                                                                 |                                     |
| Esserence Ore contrate                                                                                                    | 0.1004976 mk/g                                                                                                 |                                     |
|                                                                                                    | the second second second second second second second second second second second second second second second s |                                     |
|                                                                                                    |                                                                                                    |                                     |
|                                                                                                    |                                                                                                    |                                     |
|                                                                                                    |                                                                                                    |                                     |
|                                                                                                    |                                                                                                    |                                     |
|                                                                                                    |                                                                                                    |                                     |
|                                                                                                    |                                                                                                    |                                     |
|                                                                                                    |                                                                                                    |                                     |

Figure 2.7. Parameter settings for the Aquifer in Case1\_gw test case for RAGS

#### Save and Exit.

Right-click on the Surface Water (River module) icon, then "User Input," and enter Flow velocity at 10.0 mi/yr, Depth... at 10.0 ft, and Width at 100.0 ft. Then specify Distance from source... as 100.0 ft, and Average annual discharge... as 10022.4 cm<sup>3</sup>/s. Save and Exit.

Right-click on the Chronic Exposure icon (Groundwater\_Well), then "User Input." Under the Ground Water tab, enter an Exposure Duration of 20 yr, and click an X in the boxes to the left of Plant Production Ingestion—Leafy vegetables and Other vegetables; do the same for Other Ingestion—Drinking water, and Shower water. Also, click the box to show an X for Dermal—Shower, and a darkened center for the small circle to the left of Indoor—Air.

Under the Surface Water tab, again specify 20.0 yr for Exposure duration. Click an X in the boxes to the left of: Plant Production Ingestion—Leafy vegetables, and Other vegetables; do the same for Other Ingestion—Drinking water, Shower water, and Swimming water. Also, click the boxes to show an X for Dermal—Swimming, and External—Shoreline, and a darkened center for the small circle to the left of Indoor—Air.

Under the Atmospheric tab, again specify 20.0 yr as the Exposure duration. Click an X in the boxes to the left of: Plant Production Ingestion—Leafy vegetables, and Other vegetables; do the same for Other Pathways—Soil—Ingestion, Soil—Inhalation, Soil—Dermal, Soil—External, Air—External, and Air Inhalation.

Under the Exposure Controls tab, enter 0.0 yr for Time to start..., 1000.0 yr for Maximum time..., and 20 for Number of time points....

Under the Leach Rate tab, enter 1.0 for 1/yr for each of the chemicals by stepping down through with the down arrow to the right of the chemical name. Save and Exit.

Right-click on the Receptor Intake icon, and then "User Input," and enter Body weight as 70.0 kg, Exposure duration as 30.0 yr, Ground water ingestion... as 2.0 L/d, Surface water ingestion... as 2.0 L/d, Age...at start as 0.0 yr, and Age...at end as 70.0 yr. Save and Exit.

Right-click on the Health Impacts icon and then "User Input," and be sure that all boxes are checked with an X under the Chemical tab, and also under the Radionuclide tab. Thickness of contaminated soil can be set at 0.04 m, and Density... set at 1.5 g/cm<sup>3</sup>. Save and Exit.

At this point, all icons shown in Figure 2.3 should display a yellow light. On the command bar at the top of the screen, click on "GO." After execution of the model, all icons should show green lights.

To produce the RAGS Tables as the "CASE1\_GW.rags.xls" file, right-click on the Human Health Impacts icon to pop-up a context menu. Then, move the cursor over "View/Print Module Output" to popup a sub-menu of applicable viewers and select "RAGS Table Generator for Chemicals." Table displays will flash quickly in sequence on the screen as the RAGS Viewer software builds the output EXCEL file. When finished, it will have your display positioned inside of this output file, "CASE1\_GW.rags.xls," having already saved a file copy to your working folder.

#### 2.2.1.5 Results

| 1  | The RAGS Viewer was activated at the user's request after running a FRAMES-based model by right-clicking on the Health Impacts module icon to popup a context menu, then moving the cursor over "View/Print Module Output" to popup a sub-menu of applicable viewers, and selecting "RAGS Table Generator for Chemicals." |
|----|----------------------------------------------------------------------------------------------------|
| 2  | The RAGS-D Viewer saved to disk in the EXCEL file worksheets for 151 Tables as listed in the following Table, and including Table 1—Selection of Exposure Pathways.                                                                                                    |
| 3  | The RAGS Viewer saved to disk in the EXCEL file worksheets containing Tables 2.1 through 2.n—Occurrence, Distribution, and Selection of Chemicals of Potential Concern, one worksheet table for each environmental medium and exposure medium.                                                                            |
| 4  | The RAGS Viewer saved to disk in the EXCEL file worksheets containing Tables 3.1 through 3.n—Medium-Specific Exposure Point Concentration Summary, one worksheet table for each environmental medium and exposure medium.                                                                                                 |
| 5  | The RAGS Viewer saved to disk in the EXCEL file worksheets containing Tables 4.1 through 4.n—Values Used for Daily Intake Calculations, one worksheet table for each environmental medium and exposure medium.                                                                                                    |
| 6  | The RAGS Viewer saved to/disk in the EXCEL file worksheets containing Table 5—<br>Non-Cancer Toxicity Data, 5.1—Oral/Dermal, 5.2—Inhalation, 5.3—Special Case<br>Chemicals.                                                                                                    |
| 7  | The RAGS Viewer saved to disk in the EXCEL file worksheets containing Table 6—Cancer Toxicity Data: 6.1—Oral/Dermal, 6.2—Inhalation, 6.3—Special Case Chemicals.                                                                                                    |
| 8  | The RAGS Viewer saved to disk in the EXCEL file worksheets containing Tables 7.1 through 7 n for RME and also for CT for Calculation of Non-Cancer Hazards, one worksheet table for each environmental medium and exposure medium.                                                                                        |
| 9  | The RAGS Viewer saved to disk in the EXCEL file worksheets containing Tables 8.1 through 8.n for RME and also for CT for Calculation of Cancer Risks, one worksheet table for each environmental medium and exposure medium.                                                                                              |
| 10 | The RAGS Viewer saved to disk in the EXCEL file worksheets containing Tables 9.1 RME and 9.1 CT for RME and also for CT, respectively, for Summary of Receptor Risks and Hazards for COPCs.                                                                                                    |
| 11 | The RAGS Viewer saved to disk in the EXCEL file worksheets containing: Tables 10.1 RME and 10.1 CT for RME and also for CT, respectively, for Risk Assessment Summary.                                                                                                    |

#### RAGS - D Tables Produced for Case1\_gw.gid

BOLD indicates Table contains data; Not Bold indicates Table contains no data

| TABLE | 1    | SELECTION OF EXPOSURE PATHWAYS                                                                                |
|-------|------|----------------------------------------------------------------------------------------------------|
| TABLE | 21   | OCCURRENCE DISTRIBUTION AND SELECTION OF CHEMICALS OF POTENTIAL CONCERN Aquifer-Water                         |
| TABLE | 22   | OCCURRENCE DISTRIBUTION AND SELECTION OF CHEMICALS OF POTENTIAL CONCERN Aquifer-Shower (dermal)               |
| TABLE | 2.3  | OCCURRENCE, DISTRIBUTION AND SELECTION OF CHEMICALS OF POTENTIAL CONCERN Aquifer-Shower (ingestion)           |
| TABLE | 2.0  | OCCURRENCE, DISTRIBUTION AND SELECTION OF CHEMICALS OF POTENTIAL CONCERN Aquifer Leafy (Agetables             |
| TABLE | 2.5  | OCCURRENCE, DISTRIBUTION AND SELECTION OF CHEMICALS OF POTENTIAL CONCERN Aquifer-Other Vegetables             |
| TABLE | 2.6  | OCCURRENCE DISTRIBUTION AND SELECTION OF CHEMICALS OF POTENTIAL CONCERN Air- Leafy Vegetables                 |
| TABLE | 2.7  | OCCURRENCE, DISTRIBUTION AND SELECTION OF CHEMICALS OF POTENTIAL CONCERN Air- Other Vegetables                |
| TABLE | 2.8  | OCCURRENCE DISTRIBUTION AND SELECTION OF CHEMICALS OF POTENTIAL CONCERN Air - Soil (ingestion)                |
| TABLE | 2.9  | OCCURRENCE, DISTRIBUTION AND SELECTION OF CHEMICALS OF POTENTIAL CONCERN Air - Soil (dermal)                  |
| TABLE | 2.10 | OCCURRENCE, DISTRIBUTION AND SELECTION OF CHEMICALS OF POTENTIAL CONCERN Air - Air (inhalation)               |
| TABLE | 2.11 | OCCURRENCE, DISTRIBUTION AND SELECTION OF CHEMICALS OF POTENTIAL CONCERN Air - Soil (inhalation)              |
| TABLE | 2.12 | OCCURRENCE, DISTRIBUTION AND SELECTION OF CHEMICALS OF POTENTIAL CONCERN Air - Soil (external)                |
| TABLE | 2.13 | OCCURRENCE, DISTRIBUTION AND SELECTION OF CHEMICALS OF POTENTIAL CONCERN Air - Air (external)                 |
| TABLE | 2.14 | OCCURRENCE, DISTRIBUTION AND SELECTION OF CHEMICALS OF POTENTIAL CONCERN Surface water - Water                |
| TABLE | 2.15 | OCCURRENCE, DISTRIBUTION AND SELECTION OF CHEMICALS OF POTENTIAL CONCERN Surface water - Shower               |
| TABLE | 2.16 | OCCURRENCE, DISTRIBUTION AND SELECTION OF CHEMICALS OF POTENTIAL CONCERN Surface water - Leafy Vegetables     |
| TABLE | 2.17 | OCCURRENCE, DISTRIBUTION AND SELECTION OF CHEMICALS OF POTENTIAL CONCERN Surface water - Other Vegetables     |
| TABLE | 2.18 | OCCURRENCE, DISTRIBUTION AND SELECTION OF CHEMICALS OF POTENTIAL CONCERN Surface water - Swimming (ingestion) |
| TABLE | 2.19 | OCCURRENCE, DISTRIBUTION AND SELECTION OF CHEMIQALS OF POTENTIAL CONCERN Surface water - Swimming (dermal)    |
| TABLE | 2.20 | OCCURRENCE, DISTRIBUTION AND SELECTION OF CHEMICALS OF POTENTIAL CONCERN Surface water - Shoreline            |
| TABLE | 3.1  | MEDIUM-SPECIFIC EXPOSURE POINT CONCENTRATION SUMMARY Aquifer-Water                                            |
| TABLE | 3.2  | MEDIUM-SPECIFIC EXPOSURE POINT CONCENTRATION SUMMARY A Aquifer-Shower (dermal)                                |
| TABLE | 3.3  | MEDIUM-SPECIFIC EXPOSURE POINT CONCENTRATION SUMMARY Aguiter Shower (indextion)                               |
| TABLE | 3.4  | MEDIUM-SPECIFIC EXPOSURE POINT CONCENTRATION SUMMARY Aquifer-Leary Vegetables                                 |
| TABLE | 3.5  | MEDIUM-SPECIFIC EXPOSURE POINT CONCENTRATION SUMMARY Aquifer-Other Vegetables                                 |
| TABLE | 3.6  | MEDIUM-SPECIFIC EXPOSURE POINT CONCENTRATION SUMMARY                                                          |
| TABLE | 3.7  | MEDIUM-SPECIFIC EXPOSURE POINT CONCENTRATION SUMMARY Air- Other Vegetables                                    |
| TABLE | 3.8  | MEDIUM-SPECIFIC EXPOSURE POINT CONCENTRATION SUMMARY Air - Soil (ingestion)                                   |
| TABLE | 3.9  | MEDIUM-SPECIFIC EXPOSURE POINT CONCENTRATION SUMMARY Air - Soil (dermal)                                      |
| TABLE | 3.10 | MEDIUM-SPECIFIC EXPOSURE POINT CONCENTRATION SUMMARY Air - Air (inhalation)                                   |
| TABLE | 3.11 | MEDIUM-SPĘCIFIC EXPOSURE POINT CONCENTRATION SUMMARY Air - Soil (inhalation)                                  |
| TABLE | 3.12 | MEDIUM-SPECIFIC EXPOSURE POINT CONCENTRATION SUMMARY Air - Soil (external)                                    |
| TABLE | 3.13 | MEDIUM-SPECIFIC EXPOSURE POINT/CONCENTRATION SUMMARY Air - Air (external)                                     |
| TABLE | 3.14 | MEDIUM-SPECIFIC EXPOSURE POINT CONCENTRATION SUMMARY Surface water - Water                                    |
| TABLE | 3.15 | MEDIUM-SPECIFIC EXPOSURE POINT CONCENTRATION SUMMARY Surface water - Shower                                   |
| TABLE | 3.16 | MEDIUM-SPEGIFIC EXPOSURE POINT CONCENTRATION SUMMARY Surface water - Leafy Vegetables                         |
| TABLE | 3.17 | MEDIUM-SPECIFIC EXPOSURE POINT CONCENTRATION SUMMARY Surface water - Other Vegetables                         |
| TABLE | 3.18 | MEDIUM-SPECIFIC EXPOSURE POIN CONCENTIA ION SUMMARY Surface water - Swimming (ingestion)                      |
| TABLE | 3.19 | MEDIUM-SPECIFIC EXPOSURE POINT CONCENTRATION SUMMARY Surface water - Swimming (dermal)                        |
| TABLE | 3.20 | MEDIUM-SPECIFIC EXPOSURE POINT CONCENTRATION SUMMARY Surface water - Shoreline                                |
| TABLE | 4.1  | VALUES USED FOR PALLY INTAKE CALCULATIONS Aquifer-Water                                                       |
| TABLE | 4.2  | VALUES USED FOR DAILY INTAKE CALCULATIONS Aquifer-Shower (dermal)                                             |
| TABLE | 4.3  | VALUES USED FOR DAILY INTAKE CALCULATIONS Aquifer-Shower (ingestion)                                          |
| TABLE | 4.4  | VALUES USED/FOR/DALY INTAKE CALCULATIONS Aquifer-Leafy Vegetables                                             |
| TABLE | 4.5  | VALUES USED FOR DAILY INTAKE CALCULATIONS Aquifer-Other Vegetables                                            |
| TABLE | 4.6  | VALUES USED FOR DAILY INTAKE CALCULATIONS Air- Leafy Vegetables                                               |
| TABLE | 4.7  | VALUES USED FOR DAILY INTAKE CALCULATIONS Air- Other Vegetables                                               |
| TABLE | 4.8  | VALUES USED FOR DAILY INTAKE CALCULATIONS Air - Soil (ingestion)                                              |
| TABLE | 4.9  | VALUES USED FOR DAILY INTAKE CALCULATIONS Air - Soil (dermal)                                                 |
| TABLE | 4.10 | VALUES USED FOR DAILY INTAKE CALCULATIONS AIR - Air (inhalation)                                              |
| TABLE | 4.11 | VALUES USED FOR DAILY INTAKE CALCULATIONS AIR - Soil (inhalation)                                             |
| TABLE | 4.12 | VALUES USED FOR DAILY INTAKE CALCULATIONS AIR - Soil (external)                                               |
| TABLE | 4.13 | VALUES USED FOR DAILY INTAKE CALCULATIONS AIF AIT (external)                                                  |
| TABLE | 4.14 | VALUES USED FOR DAILT INTARE CALCULATIONS SUITACE WATER - WATER                                               |
| TADLE | 4.10 | VALUES USED FOR DAIL I INTARE CALCULATIONS Suitable water - Shower                                            |
| TADLE | 4.10 | VALUES USED FOR DAIL I INTARE CALCULATIONS Surface water - Leary Vegetables                                   |
| TABLE | 4.17 | VALUES USED FOR DAIL I INTARE CALCULATIONS Surface water - Utiler vegetables                                  |
| TABLE | 4.10 | VALUES USED FOR DAILY INTAKE GALOGEATIONS Surface water - Swimming (ingestion)                                |
| TABLE | 4.20 | VALUES USED FOR DAILY INTAKE CALCULATIONS Surface water - Shoreline                                           |
|       | 51   | NON-CANCER TOXICITY DATA ORAL/DERMAL                                                                          |
| TABLE | 5 2  |                                                                                                    |
| TABLE | 5.3  | NON-CANCER TOXICITY DATA SPECIAL CASE CHEMICALS                                                               |
|       | 2.0  |                                                                                                    |

| TABLE | 6.1                  | CANCER TOXICITY DATA ORAL/DERMA   | L                                                                  |
|-------|----------------------|-----------------------------------|--------------------------------------------------------------------|
| TABLE | 6.2                  | CANCER TOXICITY DATA INHALATION   |                                                                    |
| TABLE | 6.3                  | CANCER TOXICITY DATA SPECIAL CASE | CHEMICALS                                                          |
| TABLE | 7.1 RME              | CALCULATION OF NON-CANCER HAZARD  | S Aquifer-Water                                                    |
| TABLE | 7.2 RME              | CALCULATION OF NON-CANCER HAZARD  | S Aquifer-Shower (dermal)                                          |
| TABLE | 7.3 RME              | CALCULATION OF NON-CANCER HAZARD  | S Aquifer-Shower (ingestion)                                       |
| TABLE | 7.4 RME              | CALCULATION OF NON-CANCER HAZARD  | S Aquifer-Leafy Vegetables                                         |
| TABLE | 7.5 RME              | CALCULATION OF NON-CANCER HAZARD  | S Aquifer-Other Vegetables                                         |
| TABLE | 7.6 RME              | CALCULATION OF NON-CANCER HAZARD  | S Air- Leafy Vegetables                                            |
| TABLE | 7.7 RME              | CALCULATION OF NON-CANCER HAZARD  | S Air- Other Vegetables                                            |
| TABLE | 7.8 RME              | CALCULATION OF NON-CANCER HAZARD  | S Air - Soil (ingestion)                                           |
| TABLE | 7.9 RME              | CALCULATION OF NON-CANCER HAZARD  | S Air - Soil (dermal)                                              |
|       | 710 RMF              | CALCULATION OF NON-CANCER HAZARD  | S Air - Air (inhalation)                                           |
|       | 711 RME              | CALCULATION OF NON-CANCER HAZARD  | S Air - Soil (inhalation)                                          |
|       | 712 RMF              | CALCULATION OF NON-CANCER HAZARD  | S Air - Soil (external)                                            |
|       | 713 RME              | CALCULATION OF NON-CANCER HAZARD  | S Air - Air (external)                                             |
|       | 7.13 RME             |                                   | S Surface water - Water                                            |
|       | 7.14 RME             | CALCULATION OF NON-CANCER HAZARD  | S Surface water - Shower                                           |
|       | 7.15 RME             |                                   | S Surface water Lasfy Vagetables                                   |
| TABLE | 7.10 RIVIE           | CALCULATION OF NON-CANCER HAZARD  | S Surface water - Leary Vegetables                                 |
|       | 7.17 KWE             | CALCULATION OF NON-CANCER HAZARD  | S Surface water - Other vegetables                                 |
| TABLE | 7.10 RIVIE           | CALCULATION OF NON-CANCER HAZARD  | S Surface water - Swimming (ingestion)                             |
| TABLE | 7.19 RME<br>7.20 RME | CALCULATION OF NON-CANCER HAZARD  | S Surface water - Swimming (dermai)<br>S Surface water - Shoreline |
| TABLE | 7 1 CT               | CALCULATION OF NON-CANCER HAZARD  | 8 Aquifer-Water                                                    |
|       | 7 2 CT               | CALCULATION OF NON-CANCER HAZARD  | S Aquifer-Shower (dermal)                                          |
|       | 7 3 CT               | CALCULATION OF NON-CANCER HAZARD  | S Aquifer-Shower (ingestion)                                       |
|       | 7 4 CT               | CALCULATION OF NON-CANCER HAZARD  | S Aquifer-Leafy Vegetables                                         |
|       | 7.5 CT               | CALCULATION OF NON-CANGER HAZARD  | S Aquifer-Other Vegetables                                         |
|       | 7.6 CT               | CALCULATION OF NON-CANCER HAZARD  | S Air- Leafy Vegetables                                            |
|       | 7 7 CT               | CALCULATION OF NON-CANCER HAZARD  | S Air- Other Vegetables                                            |
|       | 7 8 CT               | CALCULATION OF NON-CANCER HAZARD  | S Air - Soil (ingestion)                                           |
|       | 7 9 CT               | CALCULATION OF NON-CANCER HAZARD  | S Air - Soil (dermal)                                              |
| TABLE | 7.1 CT               | CALCULATION OF NON-CANCER HAZARD  | S Air - Air (inhalation)                                           |
| TABLE | 7.11 CT              | CALCULATION OF NON-CANCER HAZARD  | S Air - Soil (inhalation)                                          |
| TABLE | 7.12 CT              | CALCULATION OF NON-CANCER HAZARD  | 8 Air - Soil (external)                                            |
| TABLE | 7.13 CT              | CALCULATION OF NON-CANCER HAZARD  | S Air - Air (external)                                             |
| TABLE | 7.14 CT              | CALCULATION OF NON-CANCER HAZARD  | S Surface water - Water                                            |
| TABLE | 7.15 CT              | CALCULATION OF NON-CANCER HAZARD  | Surface water - Shower                                             |
| TABLE | 7.16 CT              | CALCULATION OF NON-CANCER HAZARD  | Surface water - Leafy Vegetables                                   |
| TABLE | 7.17 CT              | CALCULATION OF NON-CANCER HAZARD  | S Surface water - Other Vegetables                                 |
| TABLE | 7.18 CT              | CALCULATION OF NON-CANCER HAZARD  | S Surface water - Swimming (ingestion)                             |
| TABLE | 7.19 CT              | CALCULATION OF NON-CANCER HAZARD  | S Surface water - Swimming (dermal)                                |
| TABLE | 7.20 CT              | CALCULATION OF NON-CANCER HAZARD  | S Surface water - Shoreline                                        |
| TABLE | 8.1 RME              | CALCULATION OF CANCER RISKS       | Aquifer-Water                                                      |
| TABLE | 8.2 RME              | CALCULATION OF CANCER RISKS       | Aquifer-Shower (dermal)                                            |
| TABLE | 8.3 RME              | CALCULATION OF CANCER RISKS       | Aquifer-Shower (ingestion)                                         |
| TABLE | 8.4 RME              | CALCULATION OF CANCER RISKS       | Aquifer-Leafy Vegetables                                           |
| TABLE | 8.5 RME              | CALCULATION OF CANCER RISKS       | Aquifer-Other Vegetables                                           |
| TABLE | 8.6 RME              | CALCULATION OF CANCER RISKS       | Air- Leafy Vegetables                                              |
| TABLE | 8.7 RME              | CALCULATION OF CANCER RISKS       | Air- Other Vegetables                                              |
| TABLE | 8.8 RME              | CALCULATION OF CANCER RISKS       | Air - Soil (ingestion)                                             |
| TABLE | 8.9 RME              | CALCULATION OF CANCER RISKS       | Air - Soil (dermal)                                                |
| TABLE | 8.10 RME             | CALCULATION OF CANCER RISKS       | Air - Air (inhalation)                                             |
| TABLE | 8.11 RME             | CALCULATION OF CANCER RISKS       | Air - Soil (inhalation)                                            |
| TABLE | 8.12 RME             | CALCULATION OF CANCER RISKS       | Air - Soil (external)                                              |
| TABLE | 8.13 RME             | CALCULATION OF CANCER RISKS       | Air - Air (external)                                               |
| TABLE | 8.14 RME             | CALCULATION OF CANCER RISKS       | Surface water - Water                                              |
| TABLE | 8.15 RME             | CALCULATION OF CANCER RISKS       | Surface water - Shower                                             |
| TABLE | 8.16 RME             | CALCULATION OF CANCER RISKS       | Surface water - Leafy Vegetables                                   |
| TABLE | 8.17 RME             | CALCULATION OF CANCER RISKS       | Surface water - Other Vegetables                                   |
| TABLE | 8.18 RME             | CALCULATION OF CANCER RISKS       | Surface water - Swimming (ingestion)                               |
| TABLE | 8.19 RME             | CALCULATION OF CANCER RISKS       | Surface water - Swimming (dermal)                                  |
| TABLE | 8.20 RME             | CALCULATION OF CANCER RISKS       | Surface water - Shoreline                                          |

| CALCULATION OF CANCER RISKS<br>CALCULATION OF CANCER RISKS<br>CALCULATION OF CANCER RISKS | Aquifer-Water<br>Aquifer-Shower (dermal)<br>Aquifer-Shower (ingestion)<br>Aquifer-Leafy Vegetables<br>Air-Leafy Vegetables<br>Air- Leafy Vegetables<br>Air- Other Vegetables<br>Air - Soil (ingestion)<br>Air - Soil (dermal)<br>Air - Soil (dermal)<br>Air - Air (inhalation)<br>Air - Soil (external)<br>Air - Air (external)<br>Air - Air (external)<br>Surface water - Water<br>Surface water - Shower<br>Surface water - Shower<br>Surface water - Swimming (ingestion)<br>Surface water - Swimming (dermal)<br>Surface water - Shoreline                                                                                                    |
|----------------------------------------------------------------------------------------------------|----------------------------------------------------------------------------------------------------|
| SUMMARY OF RECEPTOR RISKS AND HASUMMARY OF RECEPTOR RISKS AND HARRING RISK ASSESSMENT SUMMARY RISK ASSESSMENT SUMMARY                                                                                                    | AZARDS FOR COPCS                                                                                                    |
|                                                                                                    | CALCULATION OF CANCER RISKS<br>CALCULATION OF CANCER RISKS<br>CALCULATION OF CANCER RISKS |

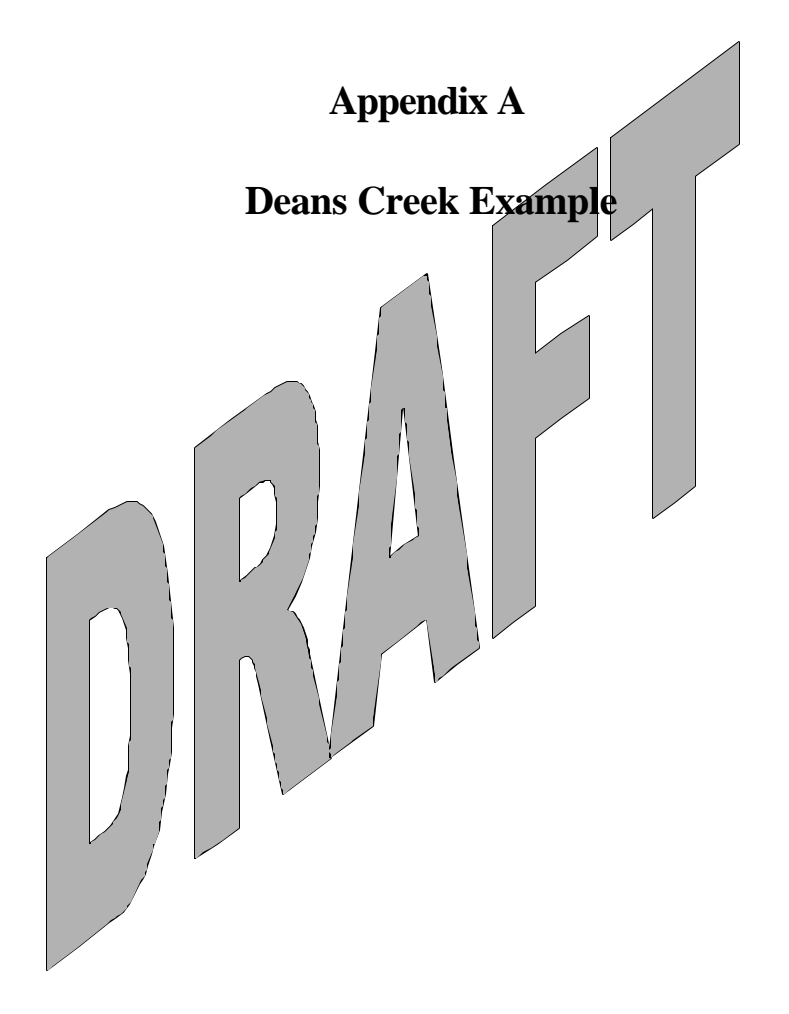

#### **Input Data**

Open the Multimedia Framework (fui.exe). Select New from the File menu. Enter a file name and select Open. Enter a site name and select Ok.

Double click on the Contaminant icon. Left click and hold the mouse button to drag the icon on the main screen to the desired location. Repeat this operation to place the following icons into the workspace:

"Contaminants"
 "Aquifers"
 "Exposure Pathways"
 "Receptor Intakes"
 "Human Health Impacts"

Connect the Contaminant icon and Aquifer icon together by holding down SHIFT, clicking on the Contaminant Icon, dragging the cursor to the Aquifer icon, and releasing the mouse button (Note: To remove this line, repeat the steps used to connect it. To remove an icon from the screen, right click and select "Delete," and the icon will be removed).

In the same fashion, connect the following pairs of icons:

*Contaminants* û Aquifer (already done) Û Exposure Pathways *Contaminants* û û û Receptor Intake *Contaminants* Human Health Impacts *Contaminants* Exposure Pathways Aquifer Receptor Intake Exposure Pathways Ŵ û Receptor Intake Human Health Impacts

FRAMES should now be arranged on the screen like Figure 1.

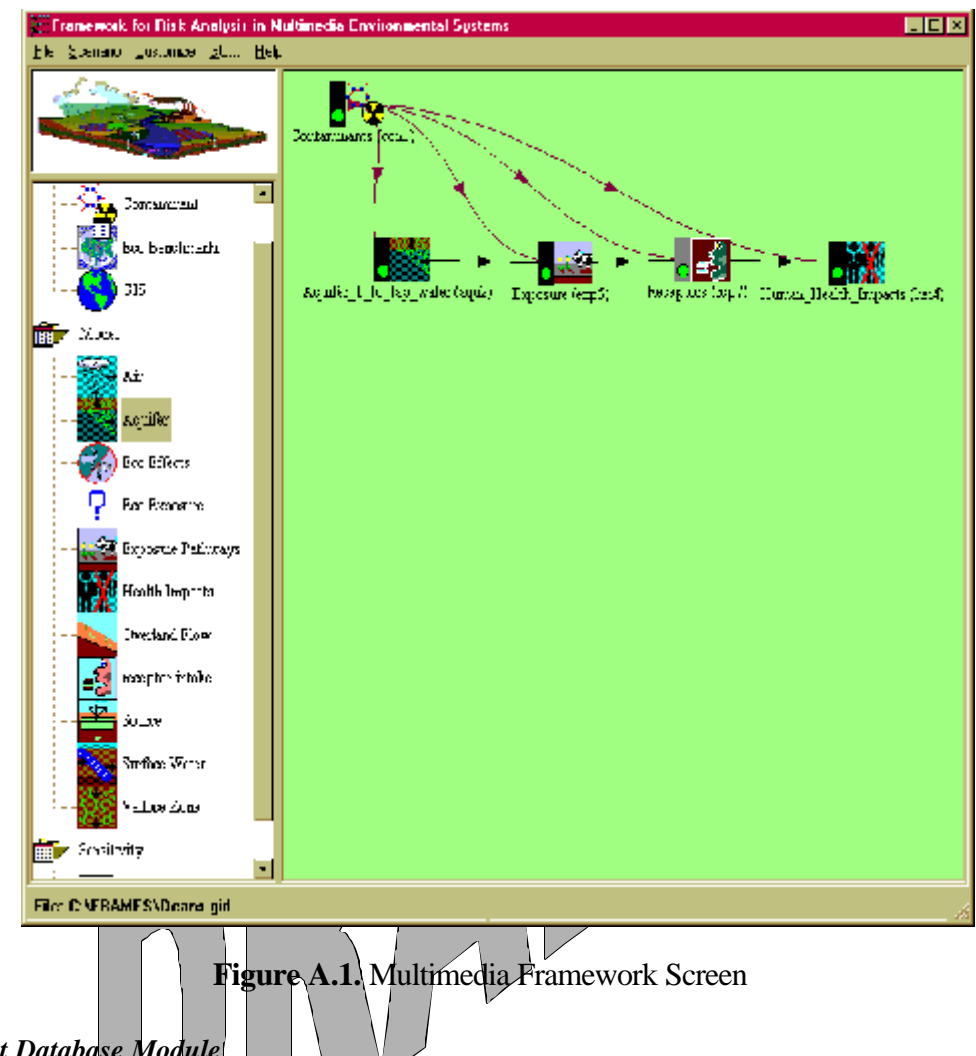

#### Contaminant Database Module

Right click the Contaminant icon and choose General Info. When the General Info screen opens, enter "Contaminants" in the Label text box and select "FRAMES Default Chemical Database Selection" in the "Select from applicable models" text box. Click OK at the bottom of the screen to return to the work area. The signal light attached to the contaminant icon will change from black into red. Right click on the contaminant icon in the main screen and select User Input. The Contaminant Selection screen will open. Select "All Contaminants" from the "Possible Contaminants" dropdown box. The contaminants used in this case are: "1,1 dicloroethylene," "1,1,1,2-Tetrachloroethane," "Aluminum," "Arsenic," "Barium," "Beryllium," "Calcium Ion," and "Vinyl chloride." Scroll to select the contaminants from the contaminant list or use the Find option to search for them (see figure 2). Click "OK" to return to the work screen. Then click File, "Exit-Save Changes" and the Contaminant's icon status light will change from red to green.

| FRAMES Constituent Datebase Ed                                                                                                    | ihm                  |                                                                                                    |         |
|----------------------------------------------------------------------------------------------------|----------------------|----------------------------------------------------------------------------------------------------|---------|
| File Folgers as their                                                                                                    |                      |                                                                                                    |         |
| Constraients of Interest 🛛 🗤                                                                                                    | ishuer (Idenal Labor | Curisitient hoperte                                                                                                  | ×       |
| Donstill un Mic+ Options                                                                                                    |                      |                                                                                                    |         |
| 🛞 Chour by Impe                                                                                                    | -                    | 🗆 Stowi 2-30y                                                                                                    |         |
| 🔿 Clour by Gas                                                                                                    | sit definition       |                                                                                                    |         |
| Al Crimen nerts                                                                                                    |                      |                                                                                                    | ₹ 70406 |
| E-felacti oristi jacce tot er tika                                                                                                    | 16                   |                                                                                                    |         |
| Adde 505                                                                                                    | [ [                  | sst Remo                                                                                                    | V8      |
| <ul> <li>Dictionarity are</li> <li>The Hochioros Jione</li> <li>The number of the Hochioros</li> <li>Contract Functions</li> <li>Contract Functions</li> <li>Contract</li></ul> |                      | ,' dichlomstylene<br>' 12 rehothtrostione<br>Juning<br>acorie<br>la jun<br>la jun<br>la jun<br>roum tr<br>mytontrole |         |
| Suerun für                                                                                                    |                      |                                                                                                    | Indisex |
|                                                                                                    |                      |                                                                                                    |         |
| однаамналы, маж                                                                                                    |                      |                                                                                                    |         |

Figure A.2. Contaminant Selection Screen

Following is a listing of all data input required by the remaining modules used in this case. *Names of module icons* are in bold Italics. *Menu items* (displayed by right clicking on the icon) are shown below and indented to the right the icon names. *Explanations* of data required by each menu item are indented further to the right.

#### Aquifer

General Info

A window titled "Object General Information" will appear. In the Label text box put in "Aquifer\_1\_to \_tap\_water." In "Select from Applicable Models," choose "FRAMES known Aquifer Module" and click "Ok." The traffic light next to the Source Term icon should turn red.

User Input

A window titled "FRAMES Known Aquifer Concentration/Flux Module" will appear. Below "*Parent*" ensure that all the contaminants entered from before are present: "1,1 dicloroethylene, "1,1,1,2-Tetrachloroethane," "Aluminum," "Arsenic," "Barium," "Beryllium," "Calcium Ion," and "Vinyl chloride."

| Time | Concentration |
|------|---------------|
| yr   | mg/l          |
| 0    | 7.60E-02      |
| 70   | 7.60E-02      |

Scroll down and click on "1,1 dicloroethylene" and enter the following data from the spreadsheet into the table at the bottom of the window.

Click on "1,1,1,2-Tetrachloroethane," and repeat the process using this set of data:  $\square$ 

| Time | Concentration |  |  |
|------|---------------|--|--|
| yr   | mg/l          |  |  |
| 0    | 5.60E-01      |  |  |
| 70   | 5.60E-01      |  |  |
|      |               |  |  |

Click on "Aluminum," and repeat the process using this set of data:

|           | Time  | Concentra | tion |
|-----------|-------|-----------|------|
| $\frown$  | yr yr | mg/l      |      |
|           | 0     | 3.20E+0   | 00   |
| $\bigcap$ | 70    | 3.20E+0   | 00   |
|           |       |           |      |

| Click on "Arsenic," and | repeat the process using | this set of data: |
|-------------------------|--------------------------|-------------------|
|                         | Time                     | Concentration     |
|                         | yr                       | mg/l              |
|                         | 0                        | 4.20E-08          |
|                         | 70                       | 4.20E-08          |

| Time | Concentration |
|------|---------------|
| yr   | mg/l          |
| 0    | 1.73E-01      |
| 70   | 1.73E-01      |

Click on "Barium," and repeat the process using this set of data:

Click on "Beryllium," and repeat the process using this set of data:

| Time | Concentration |
|------|---------------|
| yr   | mg/l          |
| 0    | 2.10E-09      |
| 70   | 2.10E-09      |
|      |               |

Click on "Calcium Ion," and repeat the process using this set of data

| -      |      |   |     |        |      |
|--------|------|---|-----|--------|------|
|        | Time |   | Con | centra | tion |
|        | yr   |   |     | mg/l   |      |
|        | 0    |   | 3   | .07E-0 | 5    |
| $\cap$ | 70   |   | 3   | .07E-0 | 5    |
|        |      | 5 |     |        |      |

Click on "Vinyl chloride." and repeat the process using this set of data:

| Time | Concentration |
|------|---------------|
| yr   | mg/l          |
| 0    | 5.00E-03      |
| 70   | 5.00E-03      |

Click "File  $\hat{\mathbf{U}}$  Save and Exit." The traffic light next to the Aquifer icon should turn yellow.

Run Model

A DOS batch file will execute in a command prompt window, completing the operation. The traffic light next to the Aquifer icon should turn green.

View/Print Module Output

A second menu will appear, select the "WCF Text View." The view should output a screen like Figure A.3.

| 😹 Viewing File (C:\FFIAMES\Deans2 wcf) Section (aqu2) | _ 🗖 🗙    |
|-------------------------------------------------------|----------|
| Punt                                                  |          |
| FIR: CAERAMER-Duran 2 m C                             |          |
|                                                       |          |
| Fle Contents   Module Description                     |          |
|                                                       |          |
|                                                       | <b>_</b> |
| " File LLNFRAMESNDEB1%2.AC"<br>* Section Gau2         |          |
| * Date: 10/17/01 3:17:55 PM                           |          |
|                                                       |          |
| 1                                                     |          |
| agu2 has known Aguiler concentration values "         |          |
| exp5", 'Aquiler",0                                    |          |
| 1,1 dchcroethylene1,75354111/11/g/m112,0              |          |
| 7.00E+01,7.60E+08                                     |          |
| 11,1,1,2-TetracHorpethane", '630206''' 'y''' g/m",2,0 |          |
| 0.00L+00,5.00L-07<br>7.00E+01.5.60E-07                |          |
| "Alumnum";"7429905";"yr","g/m",2,0                    |          |
| 0.00E+00.3.20E-06<br>7.00E≠01.3.20E-06                |          |
| 'Arsenic', "7440002", 'yr', 'g/ml',2,0                |          |
| 0.00E+00,4.20E-08                                     |          |
| "Bati m","7440393"," yt", "g/ml",2,0                  |          |
| 0.00E+00,1.73E-07                                     |          |
| 1 Bervlium", "7440417", 'vr', 'a/ml' 2.0              |          |
| U.UUE +UU, 2.1UE-U9                                   |          |
| Calcium Ion', "7440702","vr ' ''p/ml' 2.0             |          |
|                                                       |          |
|                                                       |          |
|                                                       |          |

Figure A.3. View screen for Aquifer\_1\_to\_tap\_water

#### **Exposure** Pathways

General Info

A window titled "Object General Information" will appear. In the Label text box put in "Exposure." In "Select from Applicable Models," choose "MEPAS 4.1 Chronic Exposure Module" and click "Ok." The traffic light next to the Exposure icon should turn red.

User Input

A window titled "MEPAS Chronic Exposure Module" will appear. Click the "Exposure Controls" and ensure that the following are true:

- Time to start exposure computation -EC-TEXPOS = 0 yr
- Maximum time for reporting EC MAXTIM = 70 yr
- Number of time points for evaluation EC NTIMES = 1

Click "Ground Water" and ensure that the following are true:

• Exposure duration - EG - DGWED = 24yr

Under Exposure duration click "Pathways" and ensure that the following are true:

- Under the heading "Other Ingestion" make sure "Shower water" is selected.
- Under the heading "Dermal" make sure "Shower" is selected.
- Under the heading "Inhalation" make sure "Air Volatiles water" and "Shower Air" is selected.

Click "File  $\hat{\mathbf{U}}$  Save and Exit." The traffic light next to the Exposure icon should turn yellow.

#### Run Model

A DOS batch file will execute in a command prompt window, completing the operation. The traffic light next to the Exposure icon should turn green.

#### View/Print Module Output

A second menu will appear, select the "EPF Text View." The view should output a screen like Figure A.4a.

#### **Receptor Intake**

General Info.

A window titled "Object General Information" will appear. In the Label text box put in "Receptors." In "Select from Applicable Models," choose "MEPAS 4.1 Intake Module" and click "Ok." The traffic light next to the Receptor Intake icon should turn red.

#### User Input

А

| W | indow | titled "MEPAS Intake Module" will appear, ensure that the following are | true:   |
|---|-------|-------------------------------------------------------------------------|---------|
|   | •     | Body weight of individual / IC-BODYWT                                   | = 70 kg |
|   | •     | Exposure duration – IC-EXPDUR = 24 y                                    | r       |
|   | •     | Water dermal absorption model – IC-DERM, = "EPA Model" in drop          | 2       |
|   |       | down box                                                                |         |
|   | •     | Ground water ingestion rate – IG-UDWGW                                  | = 2 L/d |
|   | •     | Age of receptor at start of exposure – IC-TAGE1                         | = 0 yr  |
|   | •     | Age of receptor at end of exposure – IC -TAGE2                          | = 70 yr |
|   | •     | Method for inhalation impact analysis – HE-INHAL, = "Daily Intake"      | ' in    |
|   |       | drop down box                                                           |         |
|   | /     |                                                                         |         |

Click "File  $\hat{\mathbf{U}}$  Save and Exit." The traffic light next to the Receptor Intake icon should turn yellow.

#### Run Model

A DOS batch file will execute in a command prompt window, completing the operation. The traffic light next to the Receptor Intake icon should turn green.

#### View/Print Module Output

A second menu will appear, select the "RIF Text View." The view should output a screen like Figure A.4b.

#### Health Impacts

#### General Info

A window titled "Object General Information" will appear. In the Label text box put in "Human\_Health\_Impacts." In "Select from Applicable Models," choose "MEPAS 4.1 Human Health Impact Module" and click "Ok." The traffic light next to the Health Impacts icon should turn red.

#### User Input

A window titled "MEPAS Human Health Impact Module" should appear. Click the "Chemical" tab and ensure that the following conditions are true:

- "Calculate lifetime cancer incidence CHEMRISK" is checked
- "Calculate hazard index CHEMHI" is checked
- "Hazard quotient threshold limit  $\mathbf{RFDLIM}$ " = 0
- "Method for inhalation impact analysis HE INHAL" = "Daily Intake" in a drop down box

Click the "Radionuclide" tab and ensure that the following conditions are true:

- "Calculate lifetime cancer incidence \_HE-INC" is checked.
- Conversion factor HE-CONINC = 0.06 risk/Sv "Calculate cancer fatalities – HE-FAT" is checked.
- Conversion factor HE-CONFAT = 0.05 risk/Sv
- "Calculate lifetime cancer and severe hereditary effects HE-FSH" is checked.
  - Conversion factor –HE-CONFSH = 0.073 risk/Sv
- "Calculate radiation dose commitment (CEDE) –HE-CEDE" is checked.
- "Thickness of contaminated soil/sediment layer TSOIL = 0.04 m
  - "Density of contaminated soil/sediment layer DSOIL =  $1.5 \text{ g/cm}^3$

Click "File û \$ave and Exit." The traffic light next to the Health Impacts icon should turn yellow.

#### Run Model

A DOS batch file will execute in a command prompt window, completing the operation. The traffic light next to the Health Impacts icon should turn green.

View/Print Module Output

A second menu will appear, select the "HIF Text View." The view should output a screen like Figure A.4c.

#### **Expected Results**

Viewer outputs should look like the three viewers of Figure 4.

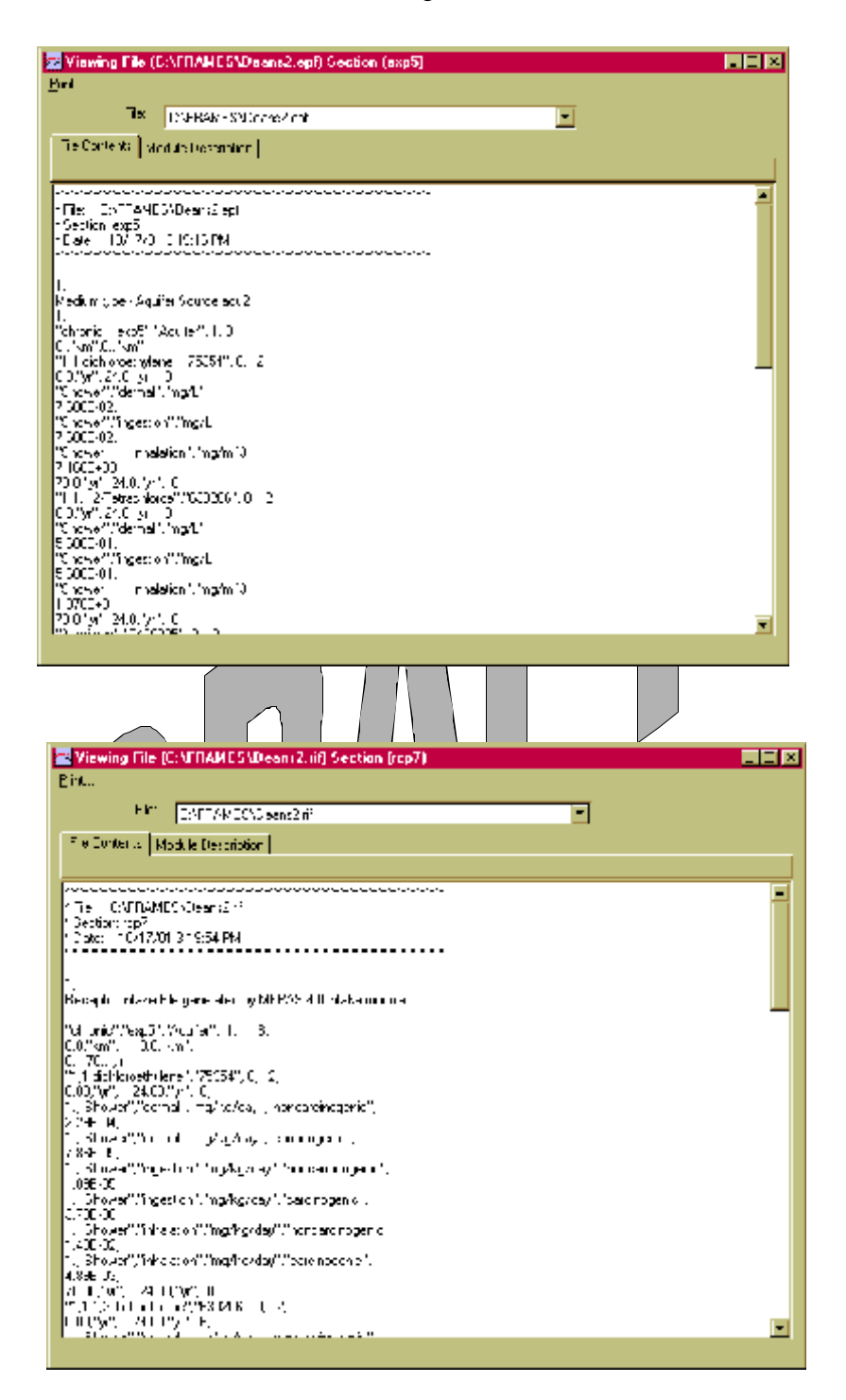

Figure A.4a. Viewer for Exposure Pathways

Figure A.4b. Viewer for Receptor Intake

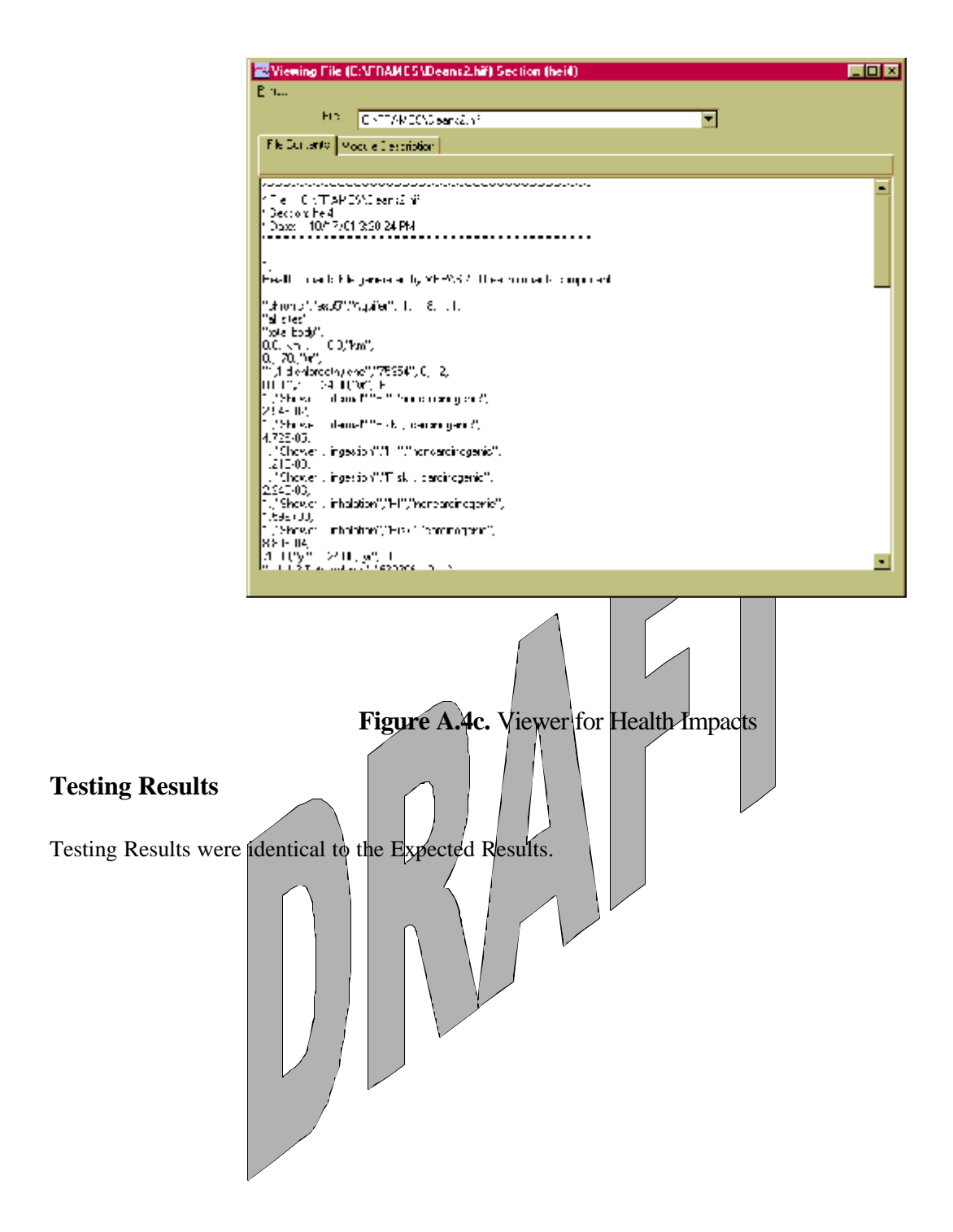